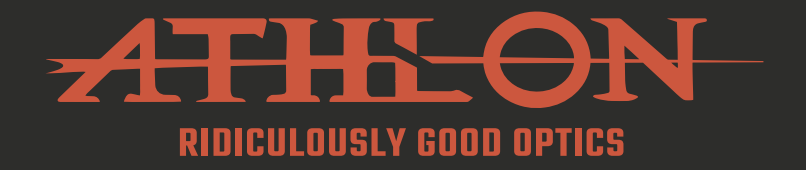

# CRONUS ATS PRO THERMAL SCOPE

# 25P-250 | 35P-400

ILL

# **USER MANUAL**

athlonoptics.com

# CONTENTS

| DISCLAIMERS                              | 1  |
|------------------------------------------|----|
| IMPORTANT INSTRUCTIONS                   | 1  |
| CAUTIONS                                 | 2  |
| CHAPTER 1 - PRODUCT INTRODUCTION         | 3  |
| CHAPTER 2 - STORAGE AND TRANSPORTATION   | 3  |
| CHAPTER 3 - LIST OF ITEMS                | 4  |
| CHAPTER 4 - TECHNICAL SPECIFICATION      | 5  |
| CHAPTER 5 - OPERATION INSTRUCTION        | 8  |
| 5.1 Quick start                          | 9  |
| <b>5.1.1</b> USB Type C                  | 10 |
| <b>5.1.2</b> Power Supply                | 10 |
| <b>5.1.3</b> Focusing                    |    |
| 5.2 Button Description                   |    |
| <b>521</b> Power Button                  | 12 |
| <b>5.2.2</b> Function Wheel              |    |
| CHAPTER 6 - FUNCTION DESCRIPTION         | 14 |
| 6.1 Home Screen List                     | 14 |
| <b>6.2</b> Menu                          |    |
| <b>6.3</b> One Shot Zero Calibration     | 23 |
| CHAPTER 7 - RETICLE DESCRIPTION          | 26 |
| CHAPTER 8 - FIRMWARE UPDATE              |    |
| <b>8.1</b> Update Via APP                |    |
| <b>8.2</b> Update Via Computer           |    |
| CHAPTER 9 - COMMON TROUBLESHOOTING GUIDE | 32 |
| CHAPTER 10 - APP FUNCTION                | 32 |
| PRODUCT WARRANTY CARD                    |    |

DISCLAIMERS

This product is for civilian use only and shall not be used for infringing the rights of third parties, medical, safety equipment or other applications where product failure may cause danger to life or personal injury. In the event of a conflict between the foregoing and applicable law, the law shall prevail.

# **IMPORTANT INSTRUCTIONS**

This manual is a general manual for a series of products, which means that the product of a specific model you receive might differ from the picture herein. Please refer to the actual product received.

This user manual is prepared for the convenience of users to use and know our products. We have tried our best to ensure the accuracy of its contents, but we are still unable to guarantee its completeness since our products can be continuously updated and upgraded. Athlon Optics reserves the right to modify the manual at any time without notice.

### DANGER

- 1) Please charge the battery with the method described in this guide and follow the charging procedure and precautions. Improper battery charging will cause heating, damage and even physical injury.
- 2) Do not try to open or disassemble the battery at any time.
- 3) The internal battery can only be charged through the USB-C port and the external battery does not charge the internal battery. The optic draws current from external battery first and the internal battery when external one runs out power.

## **WARNING**

- 1) This scope contains advanced electronics. To prolong the life of this optic, avoid any undue physical damage or violent actions.
- 2) Do not use or store the equipment in an environment that exceeds the allowable operating or storage temperature.
- 3) Do not directly aim the equipment at high-intensity thermal radiation sources, such as the sun, lasers, spot welding machines, etc.
- 4) Avoid allowing debris to enter any ports in this optic.
- 5) Do not knock, throw or vibrate instruments and accessories to avoid damage.
- 6) Any modification, alterations or attempts to dissassemble this scope will void the user's warranty. All repairs must be made through Athlon Optics.
- 7) Avoid contaminating this scope with oils or solvents.
- 8) Please observe the following measures when wiping this Scope:
- · Non-optical surface: Use a clean and soft cloth to wipe the non-optical surface of the thermal scope.
- Optical surface: When using the thermal scope, avoid contaminating the optical lens surfaces of this scope. Avoid touching the objective lens with your hands. Oils and solvents can degrade the lens coatings. When the surface of the optical lens is polluted, use special lens paper to wipe it carefully.
- 9) Do not place the battery in a high temperature or near a high-temperature object.
- 10) Do not short circuit the positive and negative poles of the battery.
- 11) Do not expose the battery to moisture or water.
- 12) Only use the original chargers and adapters provided with this scope.

# **CHAPTER 1 - PRODUCT INTRODUCTION**

The Athlon 25P-250 and 35P-400 thermal scopes deliver powerful thermal imaging solutions for both hunting and tactical use. The Athlon 25P-250 thermal scope is compact and durable, with a 256x192 resolution sensor that delivers a clear and reliable performance in demanding conditions. The 35P-400 model takes it further with a higherresolution 400x300 sensor, offering enhanced image clarity and precision. Both scopes feature multiple customizable reticles, digital zoom, and an intuitive interface, providing a dependable and versatile tool for any situation.

# **CHAPTER 2 - STORAGE AND TRANSPORTATION**

In order to prevent danger and property loss, please read this manual carefully before using the scope and strictly abide by it during its use.

### STORAGE

- no more than 95%.
- 2) Please regularly charge it every 3 months.

### TRANSPORTATION

The product shall be protected from rain and water. This optic contains advanced electronics. To prolong the life of this optic, avoid any undue physical damage or violent actions.

1) The packaged product shall be stored in well-ventilated and clean rooms at -22°F ~ 122°F (-30°C - 50°C), without condensing or corrosive gas, under relative humidity of

# CHAPTER 3 - LIST OF ITEMS

# CHAPTER 4 - TECHNICAL SPECIFICATION

|                    |                          | 25P-250                                                                                          | 35P-400     |  |
|--------------------|--------------------------|--------------------------------------------------------------------------------------------------|-------------|--|
|                    | Total Resolution         | 256 x 192 @12μm 400 x 300 @12μn                                                                  |             |  |
| <b>.</b>           | Scope Material           | Aluminum                                                                                         |             |  |
| Detector           | Effective Resolution     | 400×300                                                                                          | 640×480     |  |
|                    | Spectral                 | 8-14                                                                                             | lµm         |  |
|                    | Focal length             | 25mm F1.0                                                                                        | 35mm F1.0   |  |
| Lens               | Focusing                 | Manual                                                                                           |             |  |
|                    | FOV                      | 7.0° x 5.3°                                                                                      | 7.9° x 5.9° |  |
| -                  | Frame Rate               | 50                                                                                               | Hz          |  |
| Image              | Electronic Amplification | lx -                                                                                             | 4x          |  |
| D                  | Battery                  | 1 Built-in Battery, and 2 Spare External Batteries                                               |             |  |
| Power              | Charging                 | Chargeable, USB-C                                                                                |             |  |
|                    | USB                      | USB-C (2.0) can power the Scope and charge both internal and external battery; can transmit data |             |  |
|                    | WIFI                     | Realtime video transmission, 2.4G frequency range                                                |             |  |
| Scope<br>Interface | Bluetooth                | Bluetooth remote control, which can connect to<br>Scope for wireless control                     |             |  |
|                    | External Extension       | External monitor through USB-C                                                                   |             |  |
|                    | Tube Diameter            | N/A                                                                                              |             |  |
|                    | OLED                     | 0.39 Inches OLED                                                                                 |             |  |
|                    | Resolution               | 1024 × 768                                                                                       |             |  |
|                    | Diopter                  | -5 - +5                                                                                          |             |  |
| System             | Eye Relief               | 1.9"                                                                                             |             |  |
| _                  | Diameter of exit pupil   | 8mm                                                                                              |             |  |
|                    | Eyepiece magnification   | 14                                                                                               | ţ×          |  |
|                    | Scope Magnification      | 3.6 - 14.4× 3.3 - 13.2×                                                                          |             |  |

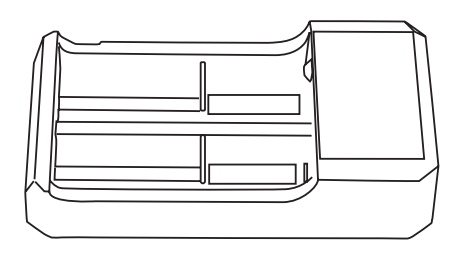

# 18500 CHARGER

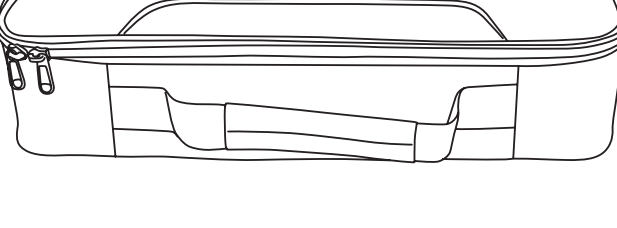

BAG

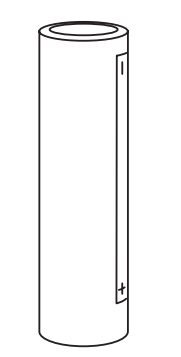

18500 BATTERY

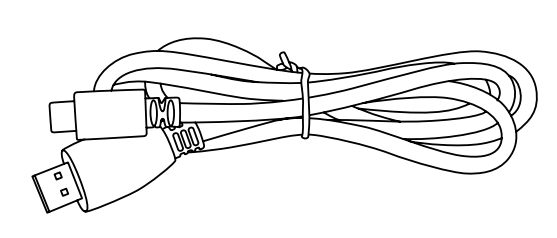

**TYPE-C CABLE** 

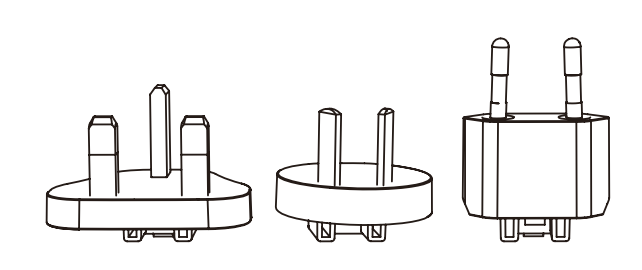

PLUG\*

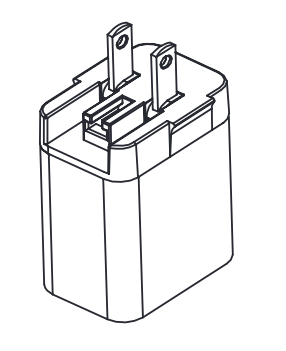

POWER ADAPTER\*

\*35P-400 only

|          |                            | 25P-250                              | 35P-400                                    |  |
|----------|----------------------------|--------------------------------------|--------------------------------------------|--|
|          | Linear Magnifying          | Y                                    | es                                         |  |
|          | Screen Brightness          | 10 le                                | evels                                      |  |
|          | Detector Brightness        | 10 le                                | evels                                      |  |
|          | Detector Contrast          | 10 le                                | evels                                      |  |
|          | Image Enhancement          | Yes                                  |                                            |  |
|          | Scene Mode                 | Natural, Enhai                       | nced, Highlight                            |  |
|          | Eco Mode                   | Y                                    | es                                         |  |
|          | Photo Capturing            | Y                                    | es                                         |  |
|          | Video Recording            | Yes, through bot                     | h Scope and APP                            |  |
|          | Video Recording with Audio | Y                                    | es                                         |  |
|          | Color Palettes             | White Hot, Black Hot, Red<br>Blue Ho | ed Hot, Green Hot, Iron Red,<br>Iot, Sepia |  |
| Function | Hotspoting Track           | Yes                                  |                                            |  |
|          | Compensation Mode          | Auto and Manual                      |                                            |  |
|          | Automatic Power-off        | Off, Automatic power-o               | off in 15/30/60 minutes                    |  |
|          | Auto Sleep                 | Off, Auto sleep in                   | n 5/10/15 minutes                          |  |
|          | Charging Indicator Light   | Yes                                  |                                            |  |
|          | Language Settings          | English/French/Ger                   | man/Italian/Spanish                        |  |
|          | Time Settings              | Y                                    | es                                         |  |
|          | Watermark Settings         | Y                                    | es                                         |  |
|          | PIP                        | Upper Left/Upper Midd                | dle/Upper Right, Closed                    |  |
|          | Restore Default            | Yes                                  |                                            |  |
|          | Internal Memory            | Yes, can be format                   | ted (32GB capacity)                        |  |
| _        | Unit of Measurement        | Meter                                | z/Yard                                     |  |
|          | Bluetooth                  | Y                                    | es                                         |  |
|          | Zero Setting               | 50m/100<br>50y/100                   | m/200m<br>Dy/200y                          |  |

|                           |                                                   | 25P-250                                                                   | 35P-400                                                                           |  |
|---------------------------|---------------------------------------------------|---------------------------------------------------------------------------|-----------------------------------------------------------------------------------|--|
| Reticle type              |                                                   | 10 types in total                                                         |                                                                                   |  |
|                           | Reticle color                                     | Black/White/Yellow/Green/Red/Blue                                         |                                                                                   |  |
| Function                  | Reticle Brightness                                | 10 levels                                                                 |                                                                                   |  |
| continued                 | One Shot - Zero in                                | Y                                                                         | es                                                                                |  |
|                           | Built-in Ballistic Calculator                     | Yes                                                                       |                                                                                   |  |
|                           | Firmware Upgrade                                  | Y                                                                         | es                                                                                |  |
| System                    | Power-on Time                                     | ≤12s@77°F                                                                 | ≤12s@25°C                                                                         |  |
|                           | Working Temperature                               | -4°F ~<br>-20°C                                                           | - 122°F<br>~ 50°C                                                                 |  |
| Environment<br>Adaptation | Storage Temperature -40°F ~ 140°F<br>-40°C ~ 60°C |                                                                           | ~ 140°F<br>~ 60°C                                                                 |  |
|                           | Humidity                                          | 10% - 95% no                                                              | condensing                                                                        |  |
|                           | Impact                                            | 1000G,                                                                    | /0.5ms                                                                            |  |
|                           | Vibration                                         | 10Hz - 150Hz - 10Hz 0.15mm IEC60068                                       |                                                                                   |  |
|                           | Dust-proof /<br>Water-proof                       | IP67                                                                      |                                                                                   |  |
| Certificate               |                                                   | RoHS, WEEE, CE, F                                                         | CC, UKCA, UN 38.8                                                                 |  |
|                           | Items Included                                    | Thermal Scope, USB-C cab<br>5V2A adapter (US/EU/AU<br>Battery charger, Ma | ole, Eyepiece Rubber Cover,<br>//EU), External Battery ×2,<br>nual, Warranty Card |  |
| Package                   | Color                                             | Bla                                                                       | ack                                                                               |  |
| Lundge                    | Weight                                            | 4.5                                                                       | LBS                                                                               |  |
|                           | Dimensions                                        | 12" x -                                                                   | 7" x 4"                                                                           |  |

# CHAPTER 5 - OPERATION INSTRUCTION

This manual is applicable to many models of this series, and the illustration may not perfectly match your product.

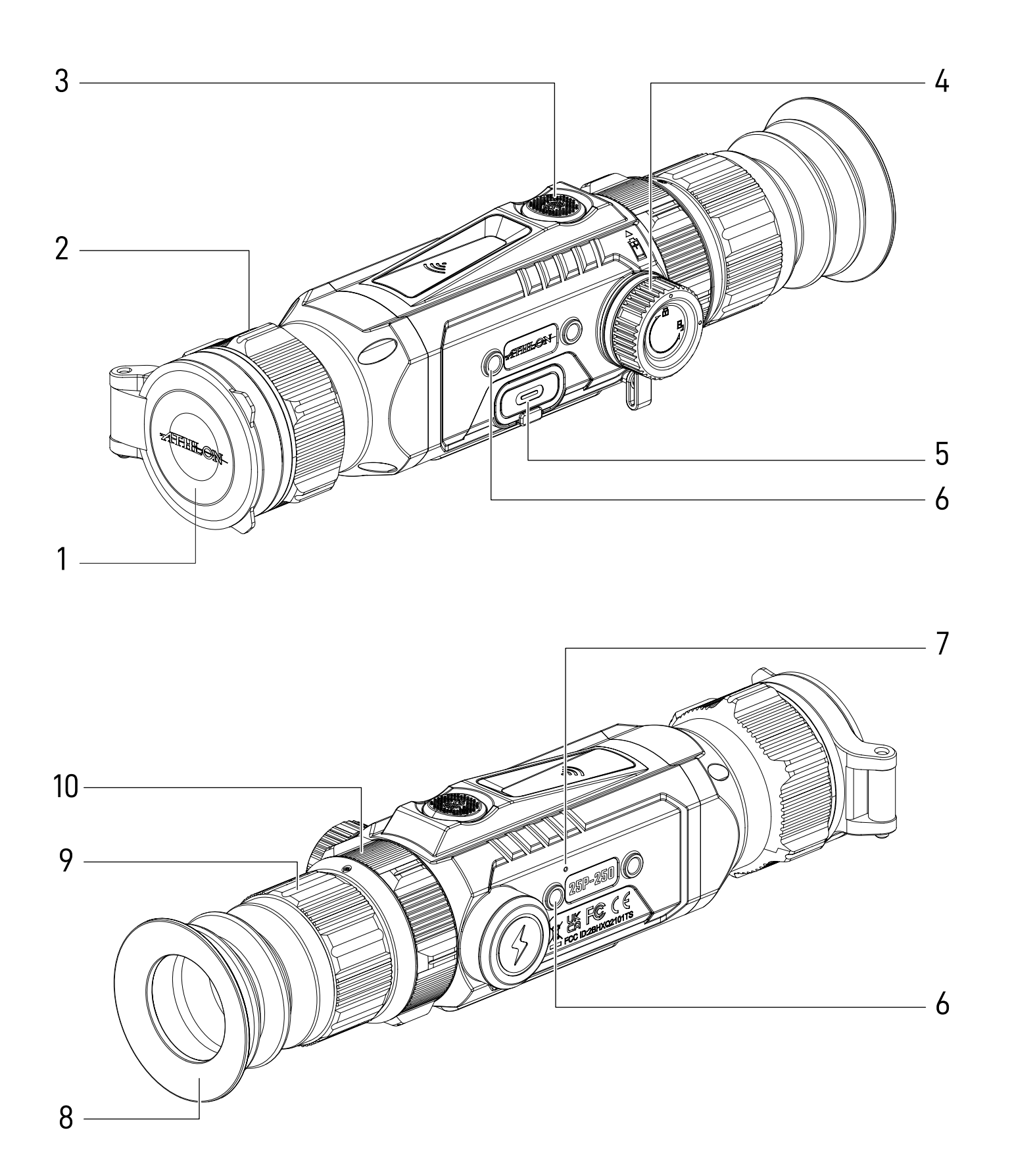

### 5.1 QUICK START

|    |                                      | LEGE           |
|----|--------------------------------------|----------------|
| #  | NAME                                 | FUNC           |
| 1  | Objective lens module                | Therm          |
| 2  | Focus knob                           | Focusi         |
| 3  | Power Button &<br>QuickAccess Button | Power<br>Quick |
| 4  | Battery Compartment                  | Chamb          |
| 5  | USB-C Port                           | Power          |
| 6  | Picatinny Mounting hole              | Mount          |
| 7  | Microphone                           | Captur         |
| 8  | Eyepiece                             | Eyepie         |
| 9  | Ocular Adjustment                    | Ocular         |
| 10 | Function Wheel                       | Zoom i         |

# END

### CTION

nal Imaging

### ing

r On/Off Access / Menu Function

ber for external battery

charging & data transmission

t picatinny rail

re audio input

ece module

adjustment for eye sights

in / out & navigate among menu options

### <u>5.1.1 USB TYPE C</u>

### USB-C PORT

The external port with USB cable can be connected to the external power supply to charge the product. The output of the external power supply is 5V2A.

### DATA TRANSMISSION

Turn on the unit, connect the unit to the PC via USB-Type C cable, then Access the data stored in the unit from the PC.

### 5.1.2 POWER SUPPLY

### **POWER CHARGING**

When using the product for the first time, be sure to charge the Scope for at least 4 hours. When charging, please leave the USB cover open, use the provided Type C USB charging cable and power adapter. The charging indicator light stays red, then turns green when charging is completed.

### **BATTERY COVER**

To install or remove the battery, please remove the battery cover on the left side. Insert the battery in the direction shown in the figure, do not force the battery.

### 5.1.3 FOCUSING

### **DIOPTER ADJUSTMENT**

After the thermal scope is powered on, rotate the diopter adjustment knob to correct differences for each individual's eye sight until a clear image is observed.

### FOCUS

After the thermal scope is powered on, rotate the focus ring until the target image becomes clear. Repeat this step when distance to the target changes.

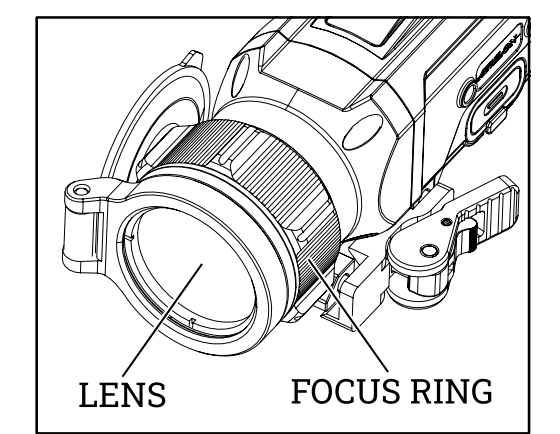

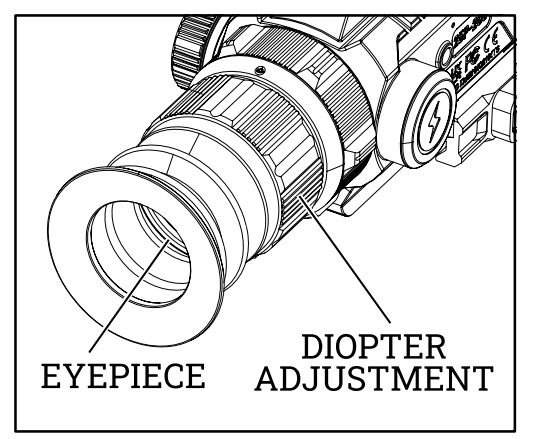

### **5.2 BUTTON DESCRIPTION**

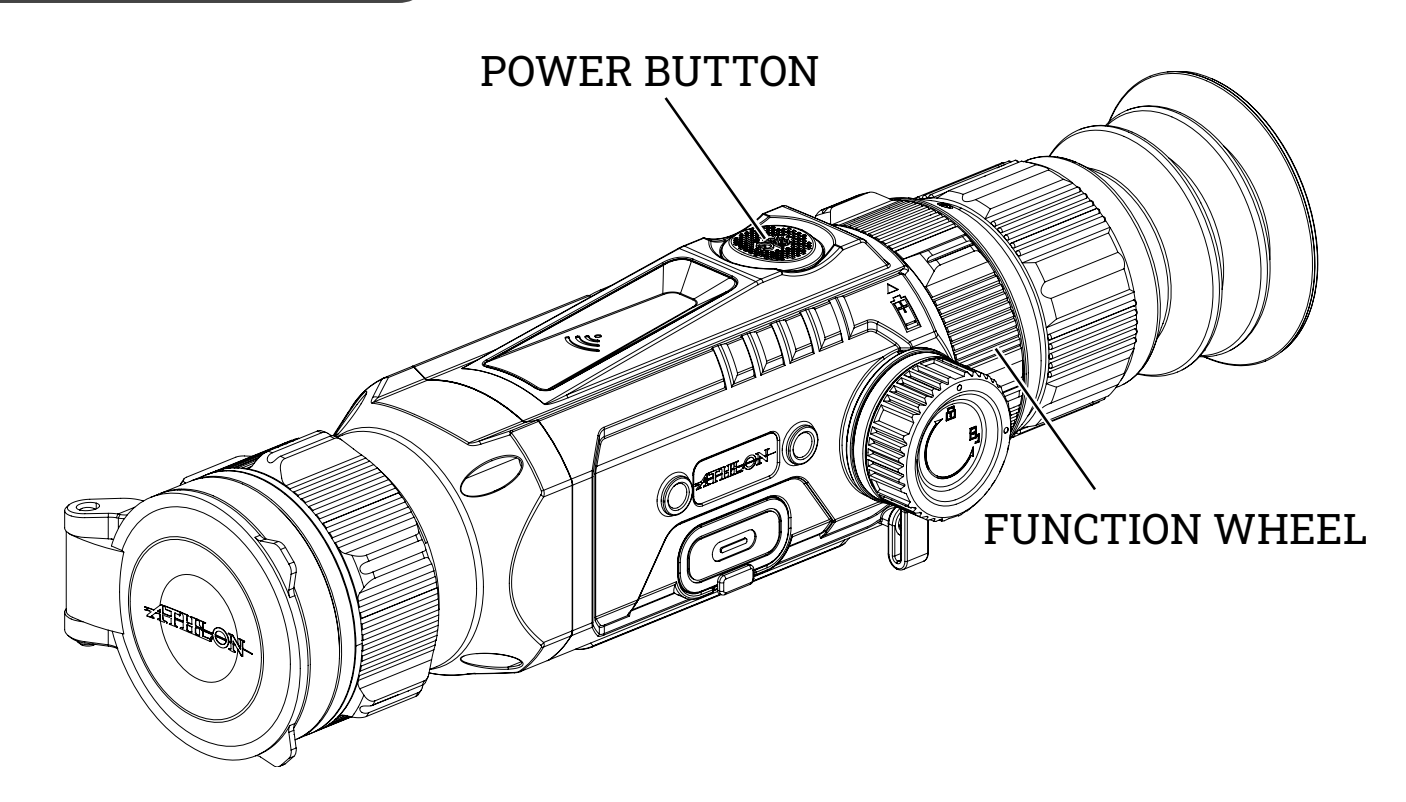

| Button   | Current device<br>status | Rotation                 | Short Press                                                      | Long Press                             |
|----------|--------------------------|--------------------------|------------------------------------------------------------------|----------------------------------------|
|          | Power off                | /                        | /                                                                | Power on                               |
| Power    | Power on                 | /                        | Start/Stop<br>Video Recording                                    | Display on/off<br>and Power Off        |
| Button   | Power on                 | /                        | Twice to activate<br>menu / Once to<br>confirm menu<br>selection | Return to last<br>menu or exit<br>menu |
|          | Display off              | /                        | Display on                                                       | /                                      |
| Function | Menu not<br>activated    | Zoom in/Zoom<br>out      | /                                                                | /                                      |
| Wheel    | Menu activated           | Navigate menu<br>options | /                                                                | /                                      |

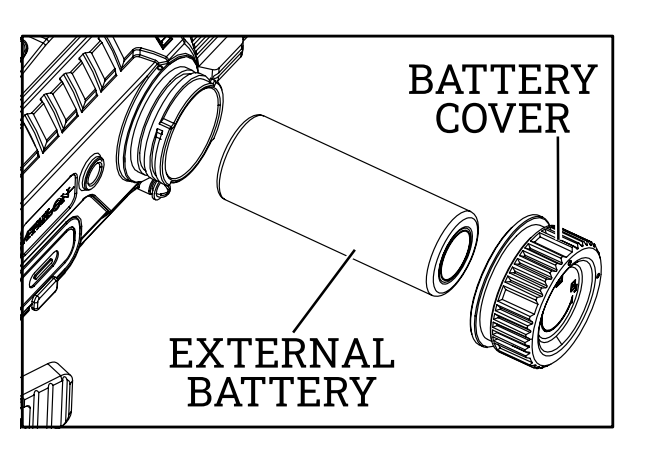

USB C PORT

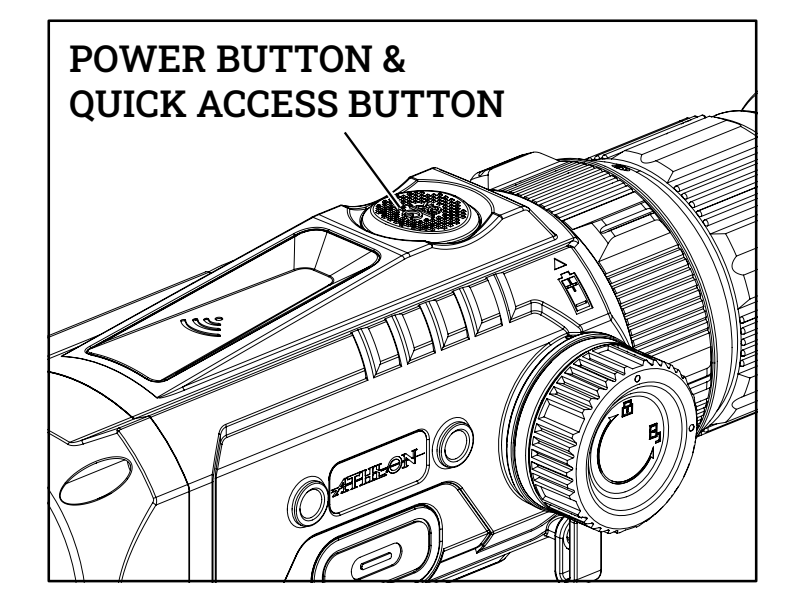

### POWER ON.

Long press and hold the power button until the startup picture appears in the eyepiece. If internal battery is completely discharged, the device can not be turned on with external battery only. It can be turned on with the included power adapter through USB-C port.

### **POWER OFF**

- **a. Manual power-off:** long press and hold the power button, the power-off progress bar will be displayed, and the power-off is completed after the progress bar is finished.
- **b.** Automatic power-off: without any button operation, the scope will power down automatically after the set automatic power-off time.

### **DISPLAY OFF**

Press and hold the power button, the progress bar of power-off will be displayed. Before the progress bar is finished, release the power-off button to cancel the power off process and activate the display off mode.

### **DISPLAY ON**

In display off mode, press any button to wake the screen.

### QUICK ACCESS FUNCTION.

Short press one time to start video recording and short-press one time or long press to stop recording.

### **MENU FUNCTION**

When it is powered on, short press the power button twice to activate the menu. Short-press the power button to confirm menu selection, long press the power button to return to upper level menu or exit the menu.

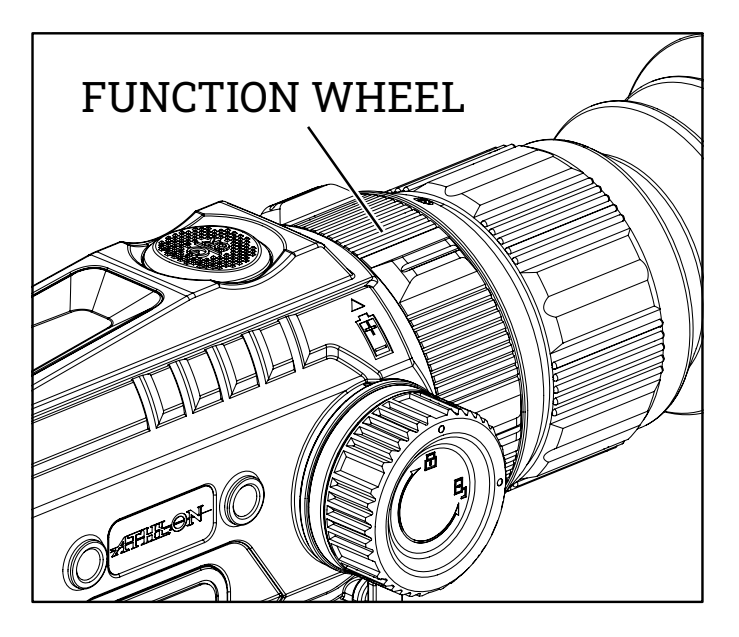

### ZOOM IN/ZOOM OUT

When power is on and the menu is not activated, rotate function wheel to zoom in/zoom out

### MENU MOVEMENT

When the menu is activated, rotate function wheel to navigate among menu options.

# **CHAPTER 6 - FUNCTION DESCRIPTION**

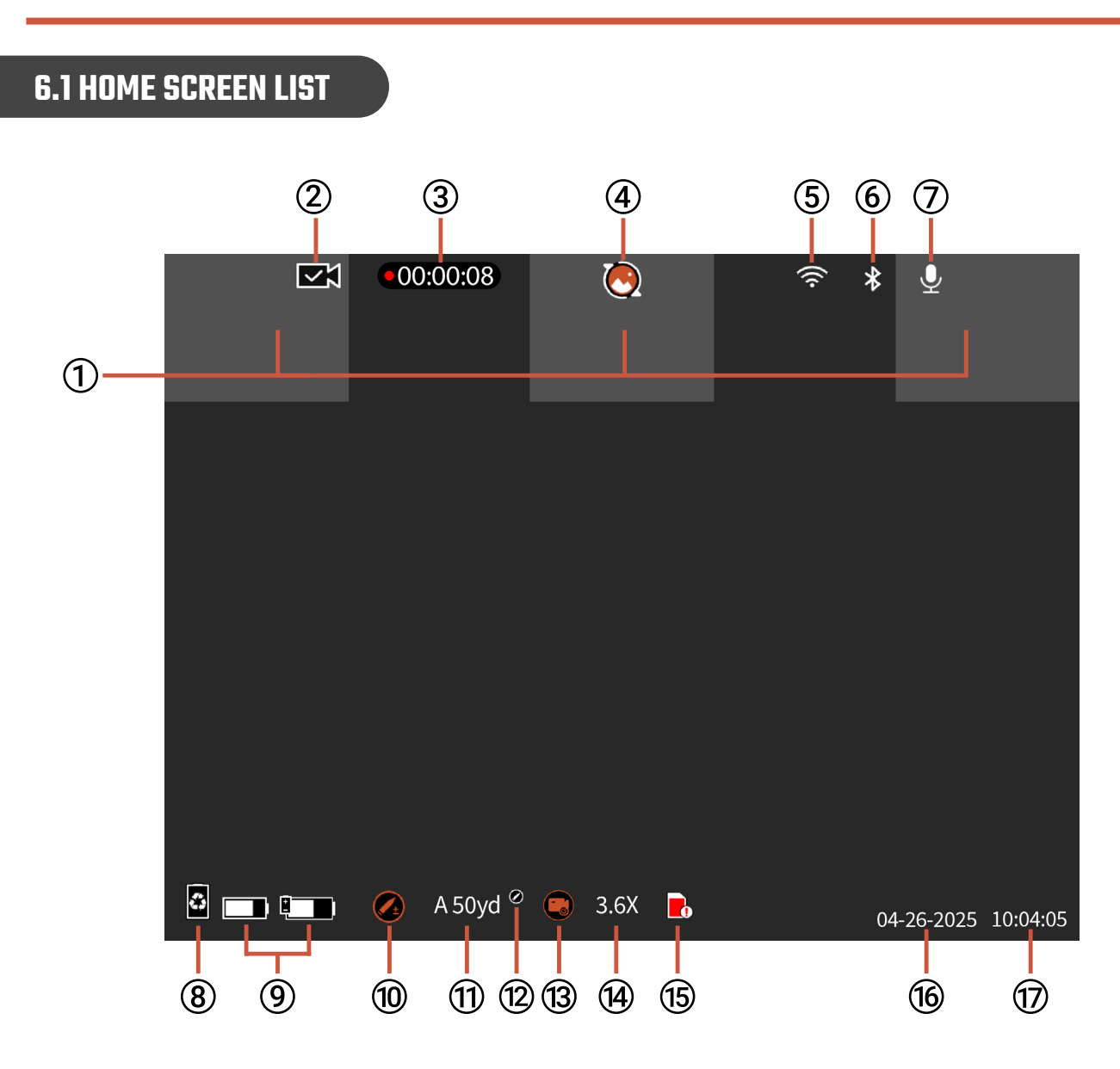

### **6.2 MENU**

When the power is turned on and the menu is not activated, short press the "Power Button" twice to display the menu options.

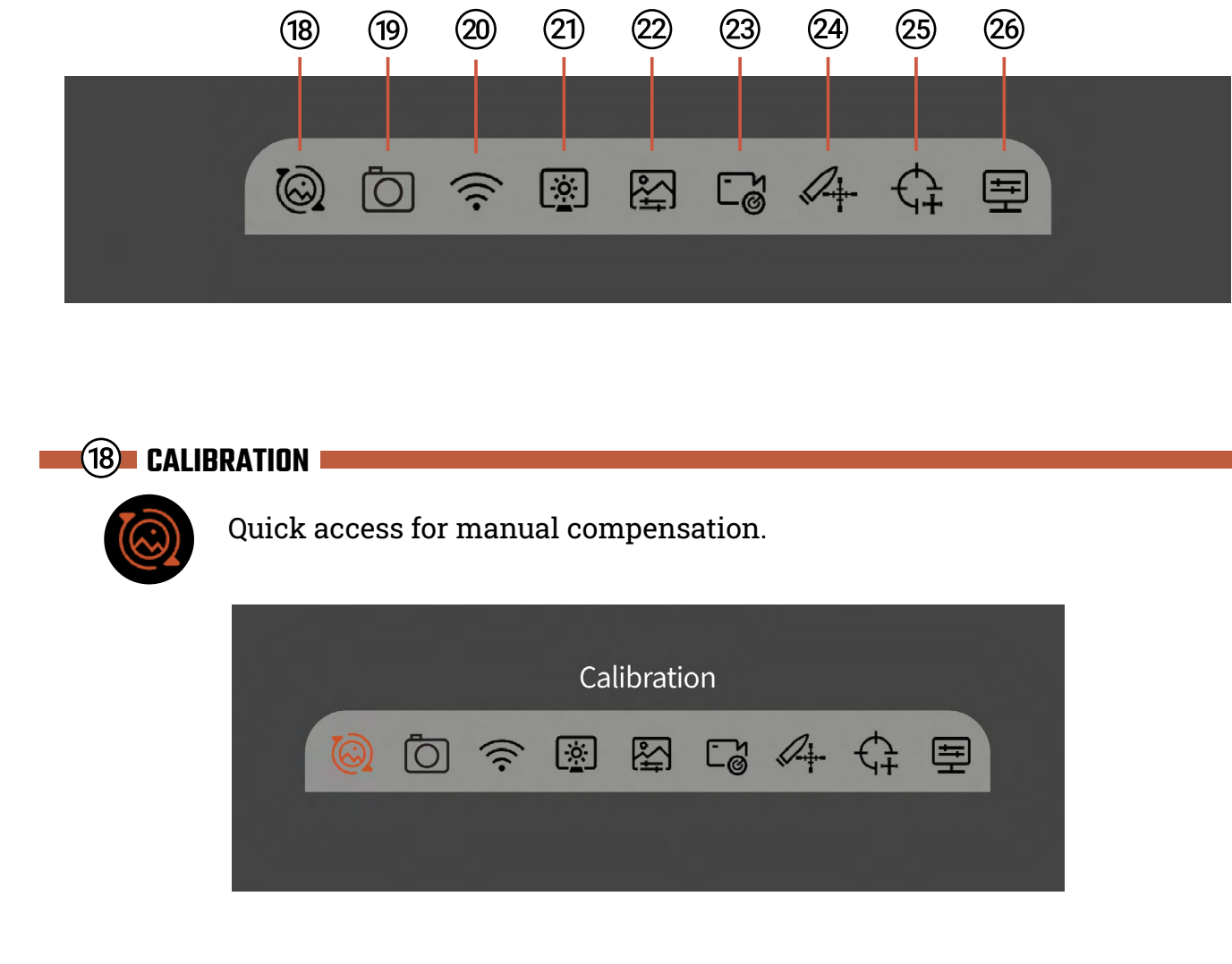

- 1) PIP: left top, middle top, right
- top display
- 2) Video Recording Successful
- 3) Recording duration
- 4) Compensation Mode Indicator
- 5) WiFi connected
- 6) Bluetooth on
- 7) Audio Input Indicator
- 8) Eco-mode on

- 9) Internal/External Battery capacity
- 10) Ballistic Calculator Indicator
- 11) Zero in distance / Zero profile
- 12) Ballistic configuration in profile
- 13) Auto-shot Record
- 14) Magnification
- 15) Internal memory full warning
- 16) Date
- 17) Time

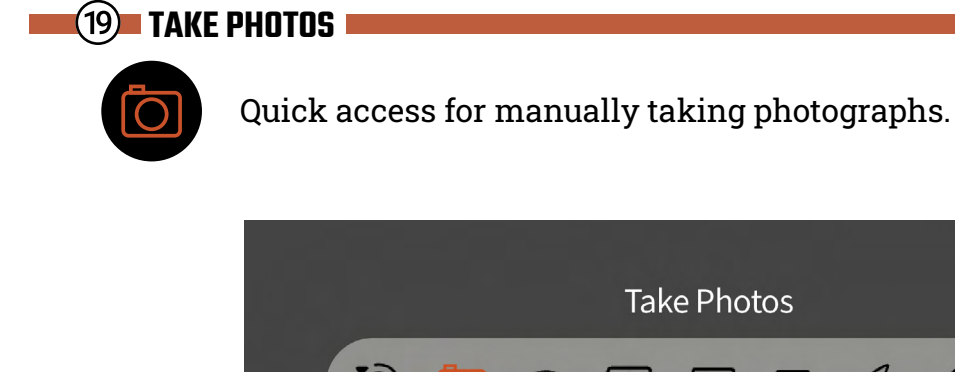

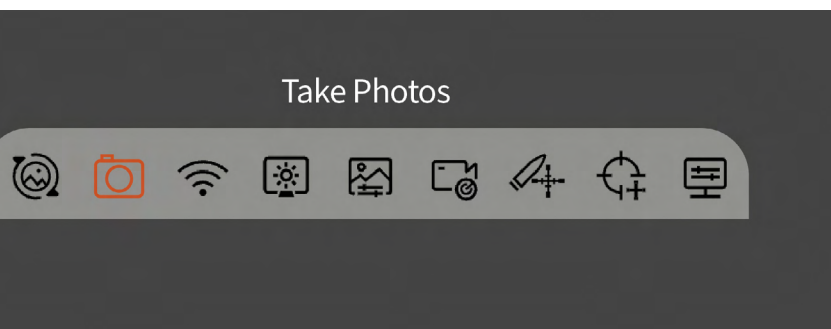

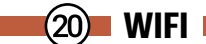

### WiFi Connection:

- 1) Download the "Athlon Ballistics" APP on your mobile phone
- 2) Turn on product's WiFi via the menu
- 3) Enter the mobile phone WiFi setting, select the WiFi name of "CRONUS-ATS-PRO-XXX-xxxx," then enter the password "12345678" to connect
- 4) Return to Athlon Ballistic APP on your mobile phone

WiFi can be used to transmit real-time video to the mobile phone after the mobile phone is connected to your device, and the device can be operated through the APP to access the photos/videos of the device; photos/videos can be played, shared, deleted, etc.

**NOTE:** In order to ensure reliable Wi-Fi signal connection and stable data transmission, please keep the scope and the phone within 15 yard, and there are no obstacles (such as partition walls, etc.).

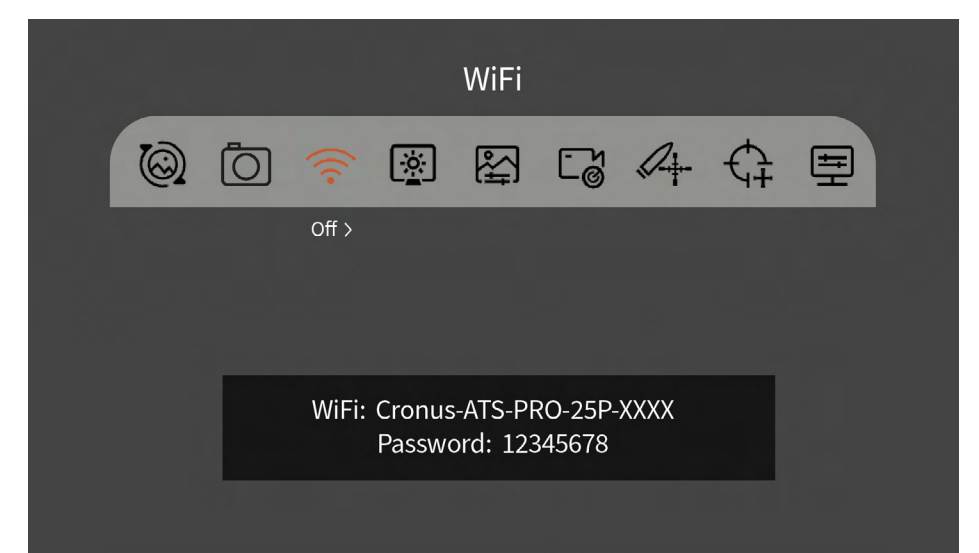

## (21) SCREEN BRIGHTNESS

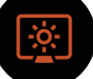

1-10 Screen Brightness level can be adjusted.

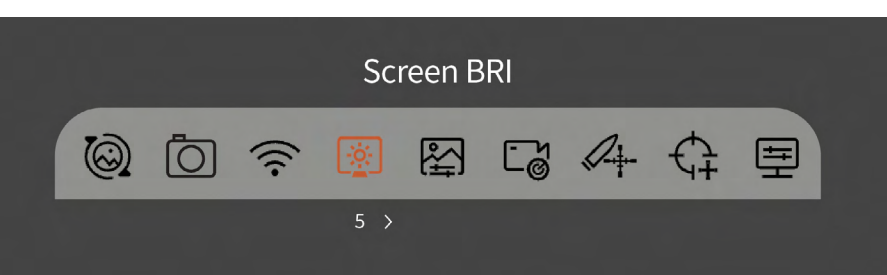

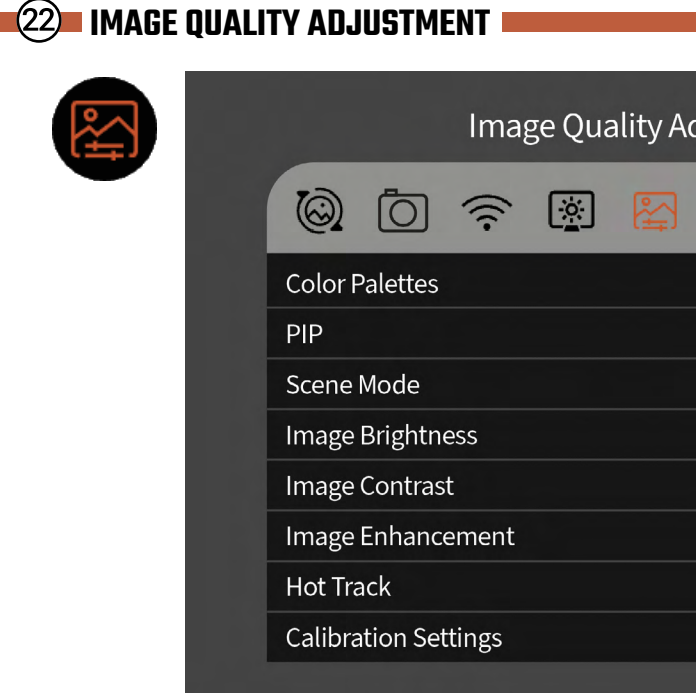

- Color Palettes: switch among seven color palettes (white hot, black hot, red hot, • iron red, blue hot, green hot, and sepia).
- **PIP:** Choose from top left, top middle, and top right positions.
- Image Brightness: Brightness can be adjusted within 1-10 levels. A NOTE: The adjusted brightness value will be saved in the current scene mode.
- Image Contrast: Adjustable for 1-10 levels. **A** NOTE: The adjusted contrast value will be saved in the current scene mode.
- Image Enhancement: Turn on to enhance the image quality.
- Hot Track: Automatic heat source tracking.
- **Calibration Settings**: •
  - calibration mode can be selected.
  - Compensation Timer: Can be turned on or off.

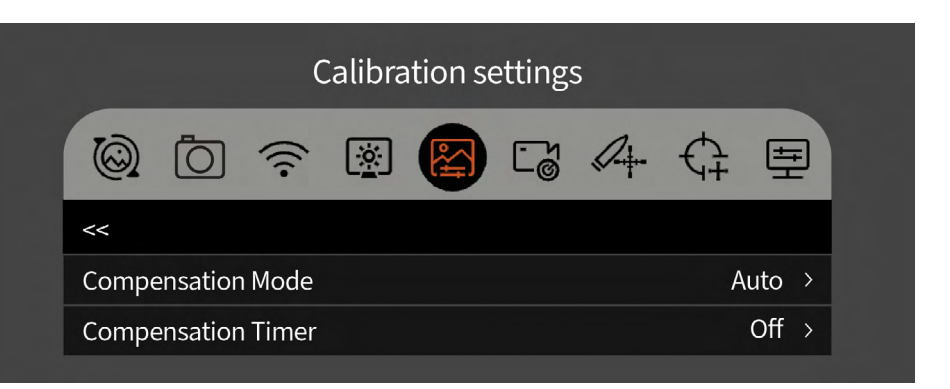

| Ac | ljustm | nent |          |   |
|----|--------|------|----------|---|
| 3  | ۲ő     | Q+-  | ¢ §      | ⊒ |
|    |        |      | Iron Red | > |
|    |        |      | Off      | > |
|    |        |      | Nature   | > |
|    |        |      | 4        | > |
|    |        |      | 4        | > |
|    |        |      | Off      | > |
|    |        |      | Off      | > |
|    |        |      |          | > |
|    |        |      |          |   |

- **Compensation Mode:** The thermal sensor needs to be calibrated to regain image clarity after a period of continuous use. Automatic and manual

### RECORD SETTINGS **Record Settings** Ō 臣 () () (;;; <u>\_</u> On → Audio Input Automatically record upon firing Manual Record Clip Duration $Off \rightarrow$ On Screen Display $Off \rightarrow$ Watermark Settings

- · Audio Input: When the microphone is turned on, you can record audio while recording video, so that the sound is integrated into the video files.
- Automatically record upon firing:
  - Automatically record upon firing: When this function is turned on, it will automatically record a video and 5 images when the user shoots (video: 3 seconds before shooting ~ 7 seconds after shooting). If a shot is made within the 7 seconds, the device will continue recording for 30 minutes.
  - Auto-Shot Sensitivity: Shooting trigger sensitivity, divided into 1-5 settings; the 5th setting is the most sensitive setting.
  - Auto Recording Playback: Auto-shot recording can be played back through this option.

| Automatically record upon fir    | ring  |
|----------------------------------|-------|
| 🕲 ō 奈 🛯 🗗 🖉                      | + ¢ ≣ |
| <<                               |       |
| Automatically record upon firing | On >  |
| Auto-Shot Sensitivity            | 3 >   |
| Auto Recording Playback          | >     |

- Manual record clip duration: 15/60 seconds clip duration can be selected to automatically end video recording within the time selected.
- On Screen Display: Device status icon can be turned on and off in video recordings.
- Watermark Settings:
  - Time: Can be turned on or off for video and photos
  - Date: Can be turned on or off for video and photos

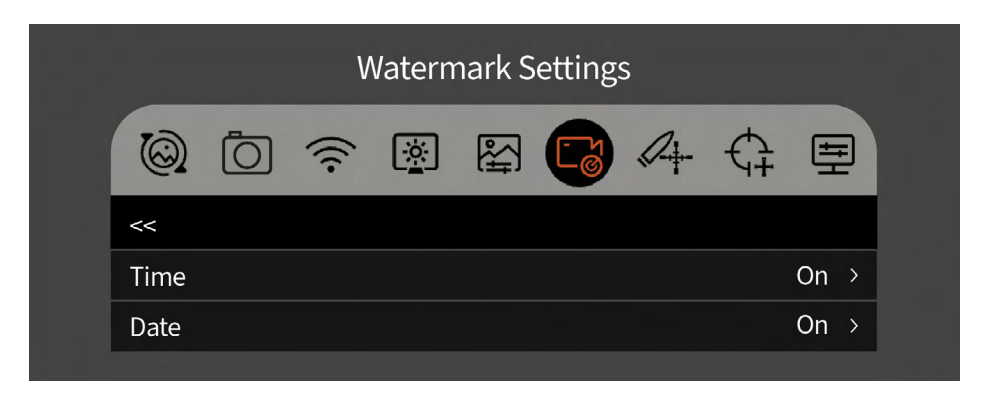

| Rei                      | ticle      |
|--------------------------|------------|
|                          |            |
|                          | 월 Ci 👍 ¢ 🗏 |
| Ballistic Calculator     | On >       |
| Angular Measurement      | MOA >      |
| Profile Configuration    | A >        |
|                          |            |
| Reticle Type             | MOA-3 >    |
| Reticle Color            | Green >    |
| Reticle Brightness       | 6 >        |
| Preset Holdover Distance | >          |
| Holdover Color           | Orange >   |
|                          |            |

- Ballistic Calculator: Ballistic profiles must be created in the Athlon Ballistics APP • first. Holdover points for up to 4 different distances can be set through the device and ballistic app.
- On Screen Display: Device status icon can be turned on and off in video recordings.
- Angular Measurment: MOA and MIL can be selected.

- **Profile Configuration:** 5 groups of zeroing profiles, from A-E can be saved. The zeroing distance, zeroing location, reticle type, reticle color and reticle brightness are saved for each profile.
- **Reticle Type:** 10 reticle types in total can be selected.
- **Reticle Color:** can be selected in black/white/yellow/green/blue/red.
- **Reticle Brightness:** the reticle brightness can be adjusted with 1-10 levels.
- **Preset Holdover Distance:** 4 distances can be set for holdover.
- Holdover Color: 4 different colors can be selected.

### (25) ZEROING SETTINGS

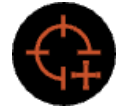

This is the user interface for one-shot zeroing. 50/100/200 yards or meters can be selected for zeroing under each group of profiles.

| <ul> <li>Image: Image: Im</li></ul> |         | Zeroing Set | tings |     |
|----------------------------------------------------------------------------------------------------|---------|-------------|-------|-----|
| A 50yd ><br>A 100yd >                                                                                                    | © 0 ?   | <u>i</u>    |       | € ≣ |
| A 100yd                                                                                                    | A 50yd  |             |       | >   |
|                                                                                                    | A 100yd |             |       | >   |
| A 200yd >                                                                                                    | A 200yd |             |       | >   |

### (26) LOCAL SETTINGS

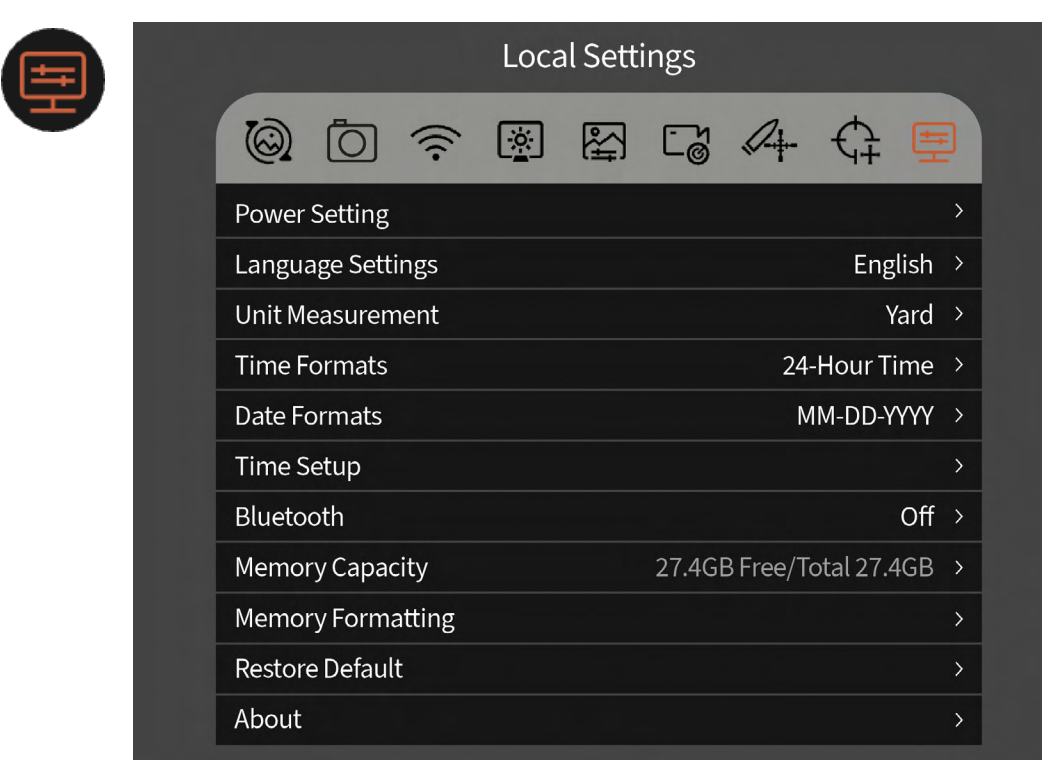

- Power Setting:
  - **Eco Mode:** After being turned on, the scope will switch to power-saving
  - operation within the set time, the scope will enter sleep mode.
  - Auto Power-off: The automatic Power-off time can be set to 15/30/60 activated, and the scope will be powered off.
  - seconds.
  - light.
  - off

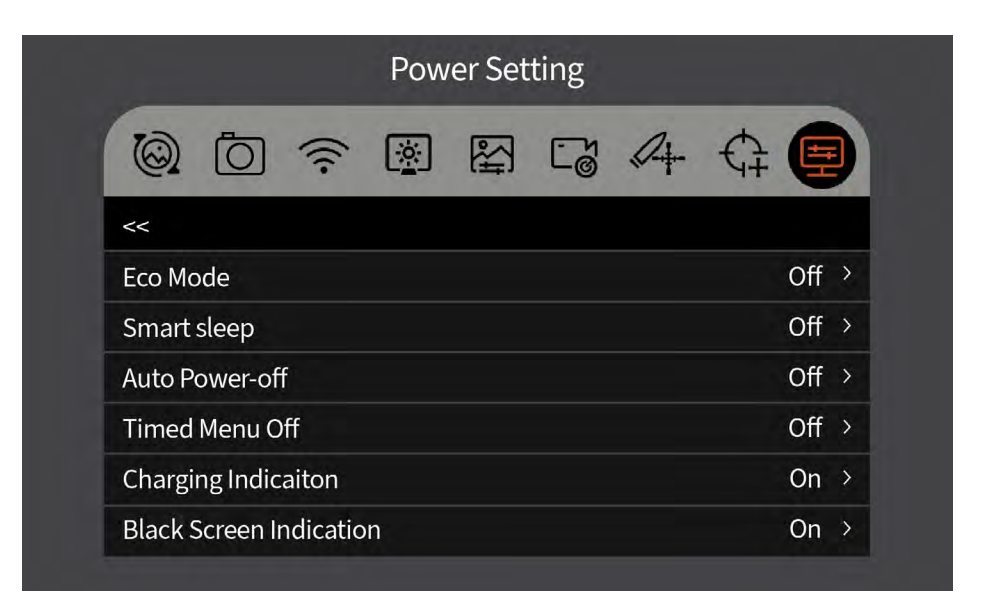

- Language Settings: Available in English/French/German/Italian/Spanish.
- Unit Measurement: yard or meter.
- Time Formats: Selectable between 12H/24H.
- **Date Formats:** Optional from MM-DD-YYYY | YYYY-MM-DD | DD-MM-YYYY.

mode, under which OLED brightness will be fixed to 20% and cannot be adjusted, and WIFI will not be turned on. If the current WIFI is already on, WIFI will be turned off, and the shooting record function cannot be turned on. If you are c urrently in shooting recording mode, the prompt is turned off.

- Smart Sleep: The Auto Sleep time can be set to 5/10/15 minutes. If there is no

minutes. If there is no operation within the set time, the power-off will be

- Timed Menu Off: the menu can be turned off automatically within 10/20/60

- **Charging Indication:** Switch that turns On/Off the charging port indication

- Black Screen Indication: Black screen indication icon can be turned on and

**Time Setup:** Enter the Time Setup, rotate • the function wheel to move among different options, and press the power button to enter the next level adjustment, and then rotate the function wheel to move between the specific time values.

| 202 | 23 - 02 - ( | 02 a.m | . 08 : 30 |  |
|-----|-------------|--------|-----------|--|
| Cai | ncel        |        | Confirm   |  |

Confirm to format the memory?

Confirm to restore defaults?

Cancel

Cancel

- Bluetooth: Can be turned on and off.
- Memory Capacity: free memory capacity/total capacity. ٠
- Memory Formatting: Select Memory Card ٠ Formatting. Select "Confirm" to confirm formatting, and select "Cancel" to cancel the operation.
  - ▲ SELECT WITH CAUTION!
- **Restore Default:** You can choose to restore ٠ the factory settings. Select 'Yes' to restore all parameters to factory settings; Select 'No' to cancel the operation.
  - ▲ SELECT WITH CAUTION!
- About: Check the current device in the APP ٠ version number and MAC address.

| SN   | : ZG26E11YYWW0001 |
|------|-------------------|
| MAC  | : 00-00-00-00-00  |
| ASIC | : V1.0.0.20220630 |
| ARM  | : V1.0.0.20220630 |
| MCU  | : 21.1.11.1       |
| APP  | · V1 0 0 20220630 |

### **6.3 ONE SHOT ZERO CALIBRATION**

To sight in the rifle to your zero position please follow the steps below:

Go to Zeroing Settings interface via the menu to choose a zeroing distance and start the process. Use the power button to confirm and exit; rotate the function wheel to navigate among different menu options.

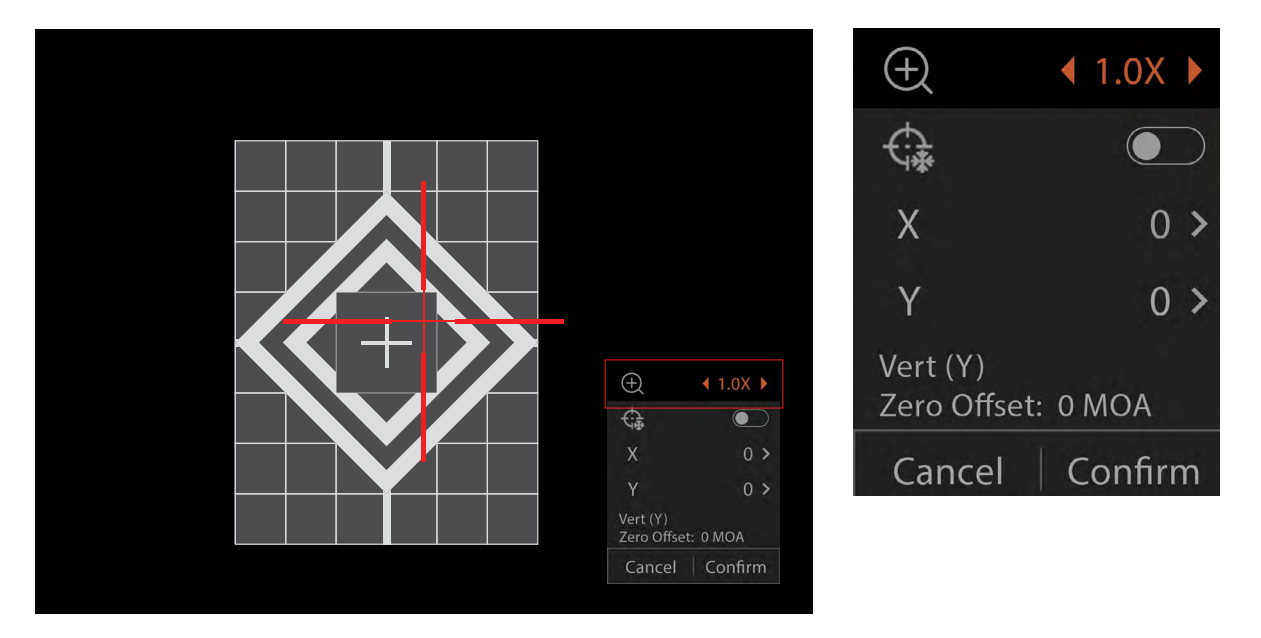

- 1. Short press the power button and rotate the function wheel to select the desired zoom (1X, 2X, 4X).
- 2. Short press the power button to confirm zoom selection.

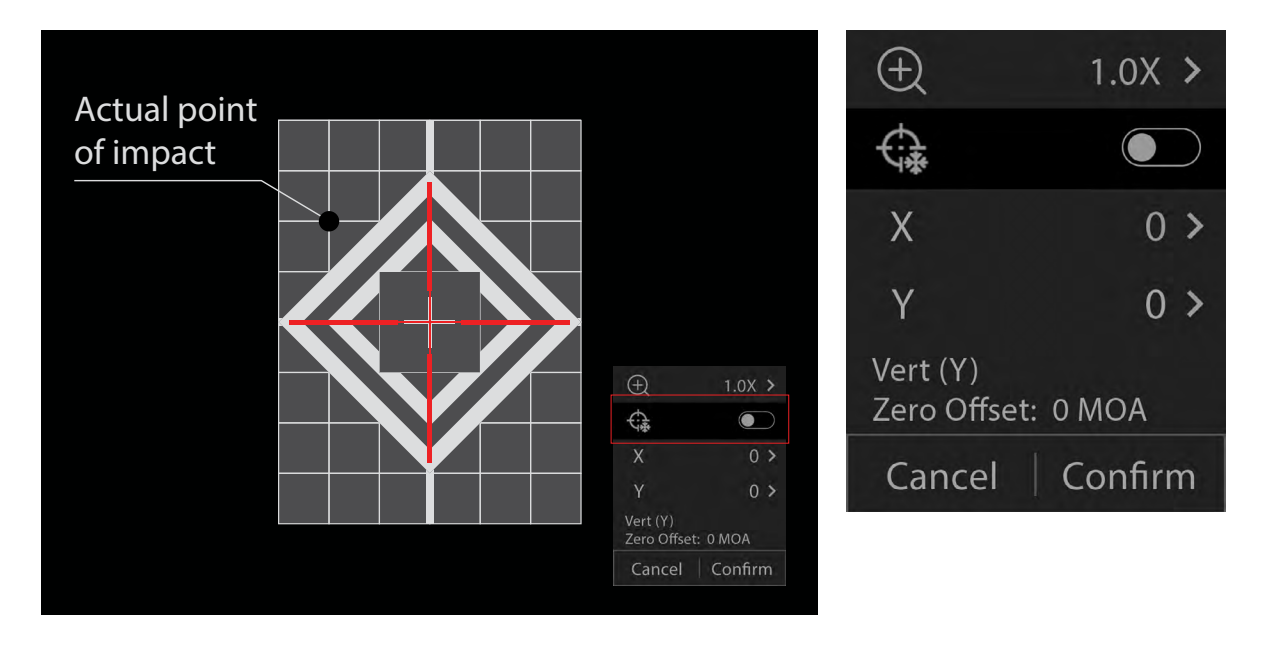

- 1. Rotate the function wheel to select the freeze option.
- 2. Aim the reticle center to the center of the target and shoot.

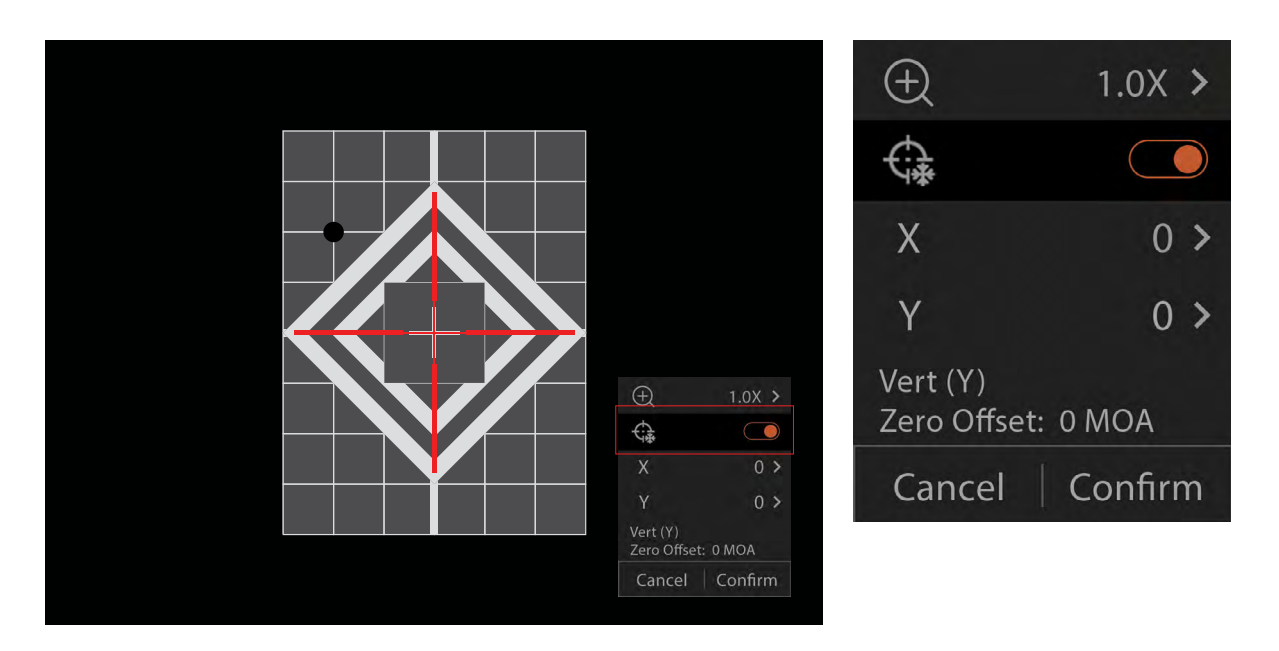

- 1. Hold the rifle as steady as possible and make sure the center of the reticle is pointing at the center of the target.
- 2. Short press the power button to freeze the image.

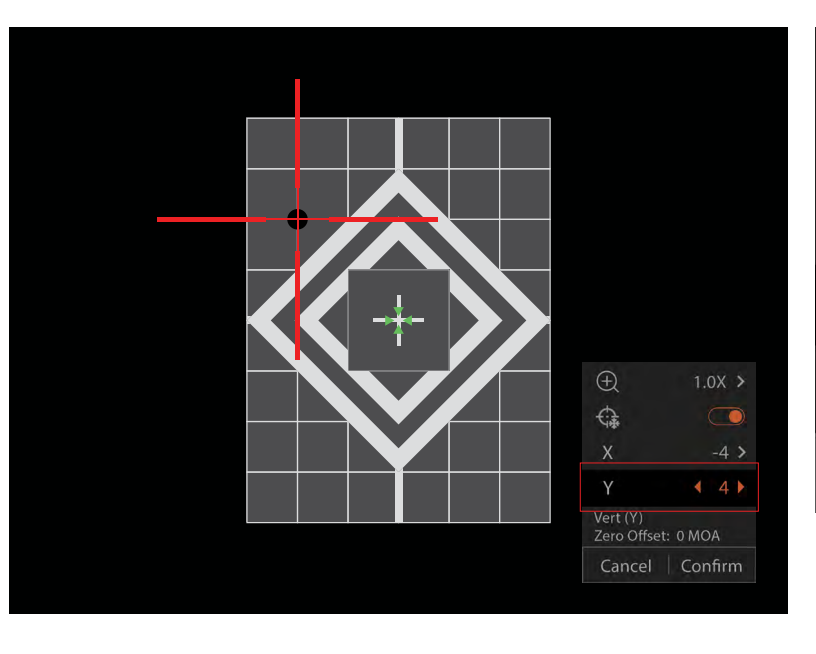

- 1. Rotate the function wheel to select the "Y" value.
- 2. Short press the power button, and rotate the function wheel to adjust the "Y" value until the center of the reticle aligns with the point of impact.
- 3. Short press the power button to confirm and exit.

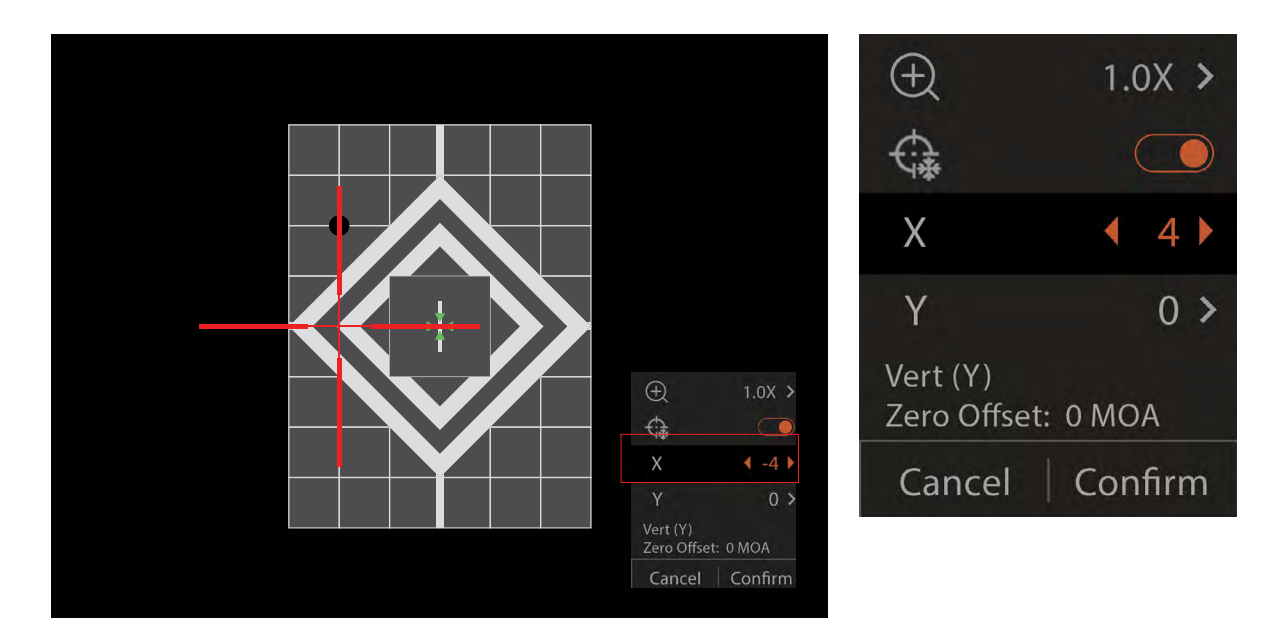

- 1. Rotate the function wheel to select the "X" value.
- 2. Short press the power button, and rotate the function wheel to adjust the "X" value until the center of the reticle aligns with the point of impact.
- 3. Short press the power button to confirm and exit.

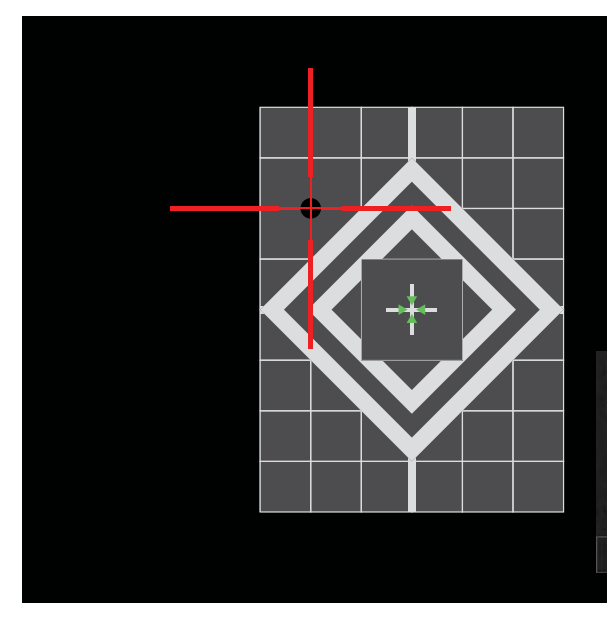

- 1. Rotate the function wheel to select the "Confirm" option.
- 2. Short press the power button to confirm and exit.

| Ð                        | 1.0X >     |
|--------------------------|------------|
| ¢.                       |            |
| Х                        | -4 >       |
| Y                        | <b>4 →</b> |
| Vert (Y)<br>Zero Offset: | 0 MOA      |
| Cancel                   | Confirm    |
|                          |            |

|                         |             | Ð                        | 1.0X >  |
|-------------------------|-------------|--------------------------|---------|
|                         |             | ¢.                       |         |
|                         |             | Х                        | -4 >    |
|                         |             | Y                        | 4 >     |
| ⊕<br>¢‡                 | 1.0X >      | Vert (Y)<br>Zero Offset: | 0 MOA   |
| X<br>Y                  | -4 ><br>4 > | Cancel                   | Confirm |
| Vert (Y)<br>Zero Offset | : 0 MOA     |                          |         |
| Cancel                  | Confirm     |                          |         |

# **CHAPTER 7 - RETICLE DESCRIPTION**

Cronus ATS PRO series thermal scopes allow user to save 10 reticle profiles, choose from 10 different reticle types (5 in MOA and 5 in MIL), 6 different reticle colors (black, white, yellow, green, blue and red), and 10 reticle brightness levels. Users can access those settings through the scope main menu or Athlon Ballistics APP.

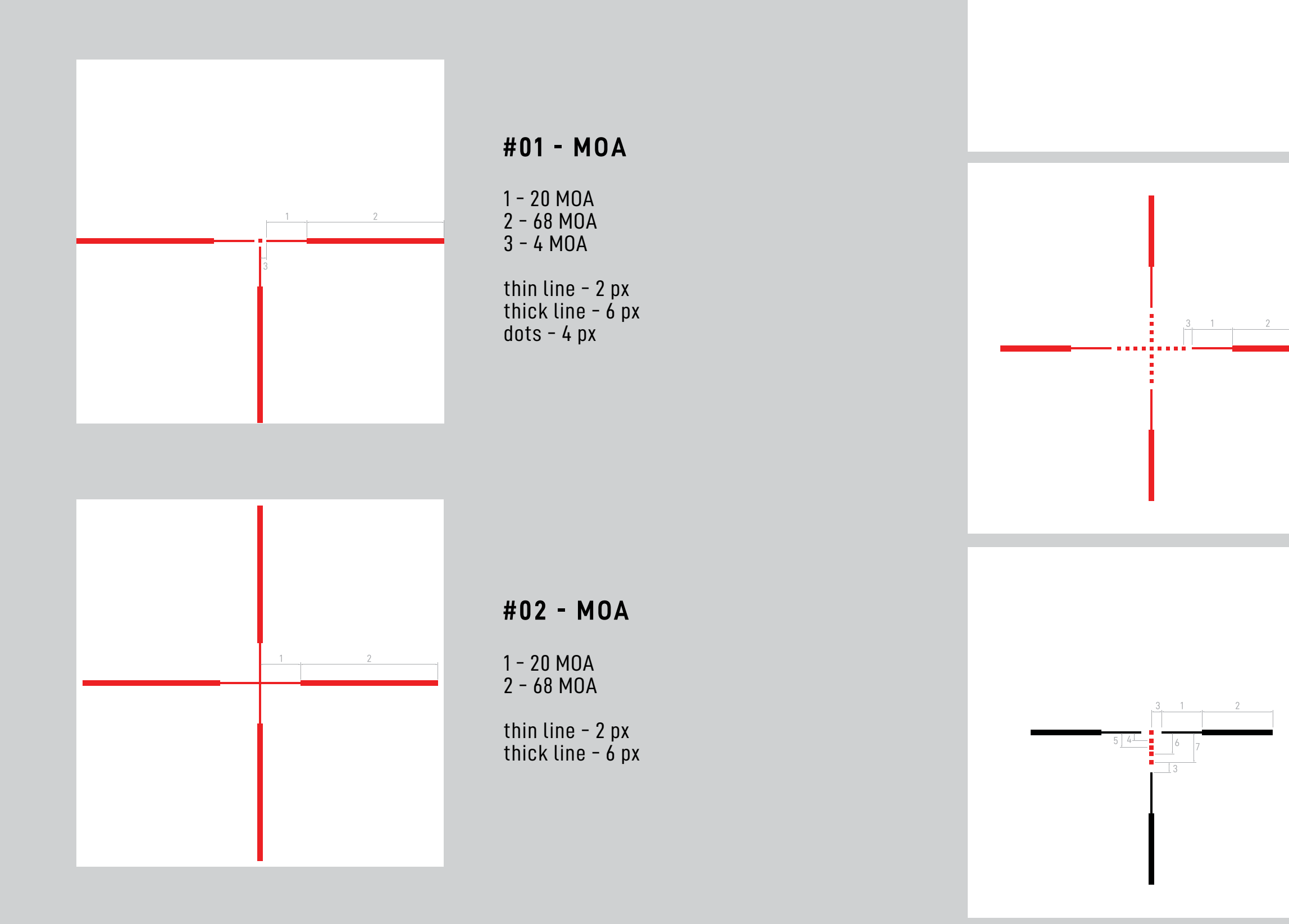

### #03 - MOA

+

### 20x20 px floating cross 4 px line thickness

### #04 - MOA

1 - 20 MOA 2 - 35 MOA 3 - 4 MOA

thin line - 2 px thick line - 6 px dots - 4 px

### #05 - MOA

1 - 20 MOA 2 - 35 MOA 3 - 5 MOA 4 - 4 MOA 5 - 7.3 MOA 6 - 10.4 MOA 7 - 14.6 MOA

thin line - 2 px thick line - 6 px dots - 4 px

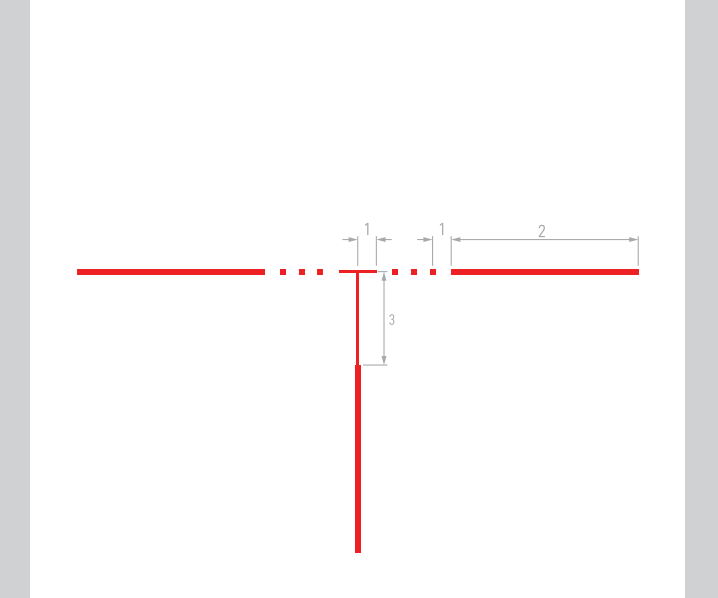

## #01 - MIL

1 - 2 MIL 2 - 20 MIL 3 - 10 MIL

thin line - 2 px thick line - 4 px dots - 4 px

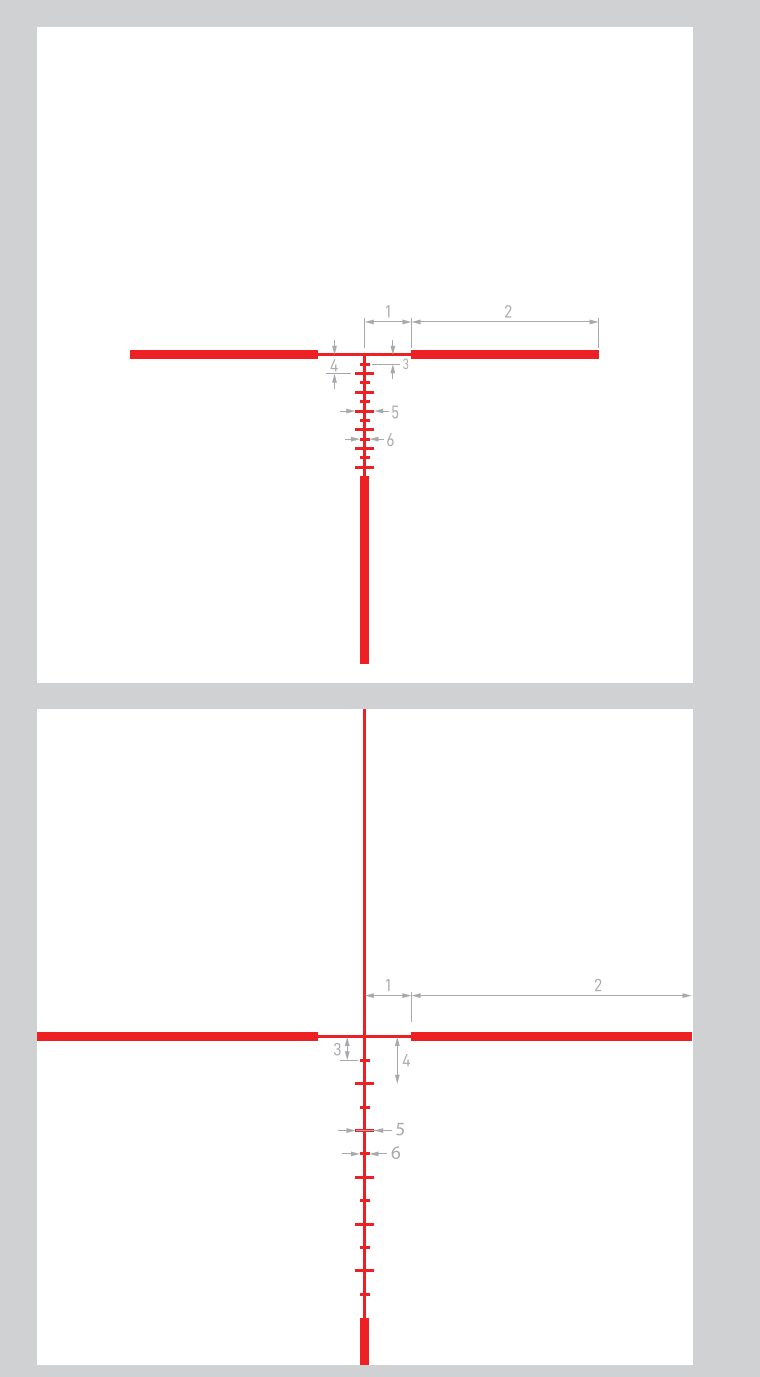

# **#02 - MIL**

2 - 20 MIL 3 - 1 MIL 4 - 2 MIL 5 - 2 MIL 6 - 1 MIL

thin line - 2 px thick line - 6 px

#03 - MIL

1 - 5 MIL 2 - 20 MIL 3 - 2.5 MIL 4 - 5 MIL 5 - 2 MIL 6 - 1 MIL

thin line - 2 px thick line - 6 px

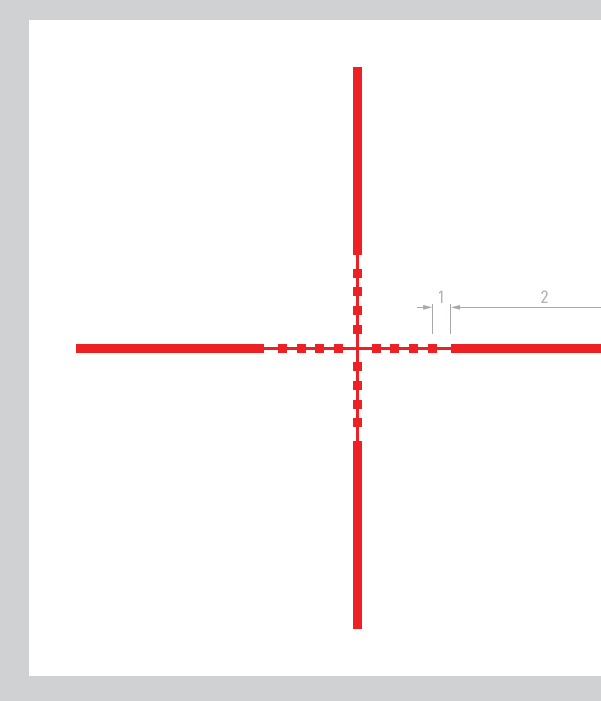

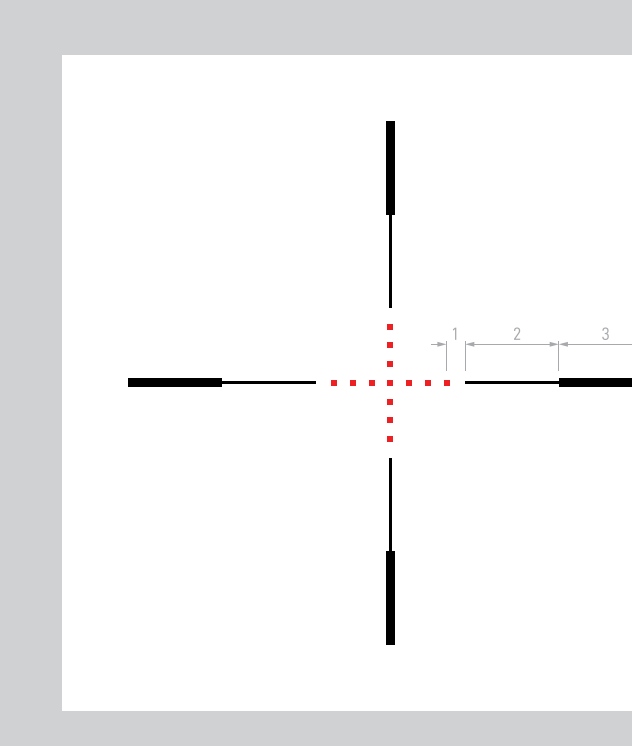

## #04 - MIL

1 - 2 MIL 2 - 20 MIL

thin line - 2 px thick line - 6 px dots - 6 px

### #05 - MIL

1 - 2 MIL 2 - 10 MIL 3 - 10 MIL

thin line - 2 px thick line - 6 px dots - 4 px

# **CHAPTER 8 - FIRMWARE UPDATE**

It is recommended for end users to get the latest version of firmware for improved performance and better image quality. Please follow either of the following methods to complete the update:

### **8.1 UPDATE VIA APP**

- 1) Power on the thermal optic and turn on the scopes WiFi through main menu.
- 2) Connect the thermal optic to your mobile device using this WiFi connection.
- 3) Open the Athlon Ballistics mobile APP and click "About Device" in the upper right corner.
- 4) Make sure the mobile device has cellular data connection and then tap the "Check for updates" button.
- 5) If there is an update available, it will appear on the screen. Tap the "Download" button and wait for 100% completion.
- 6) After the download is completed, tap the "Update" button to start the transferring process.
- 7) Once the firmware transfer is completed, the APP will show "Transfer completed!" on the top of the screen.

The screen of the thermal scope will show the options "Delete" "Cancel" and "Update." Rotate the function wheel and press the power button to select "Update."

Once the progress bar shows 100% completion, power off and on the thermal scope to begin enjoying the new firmware.

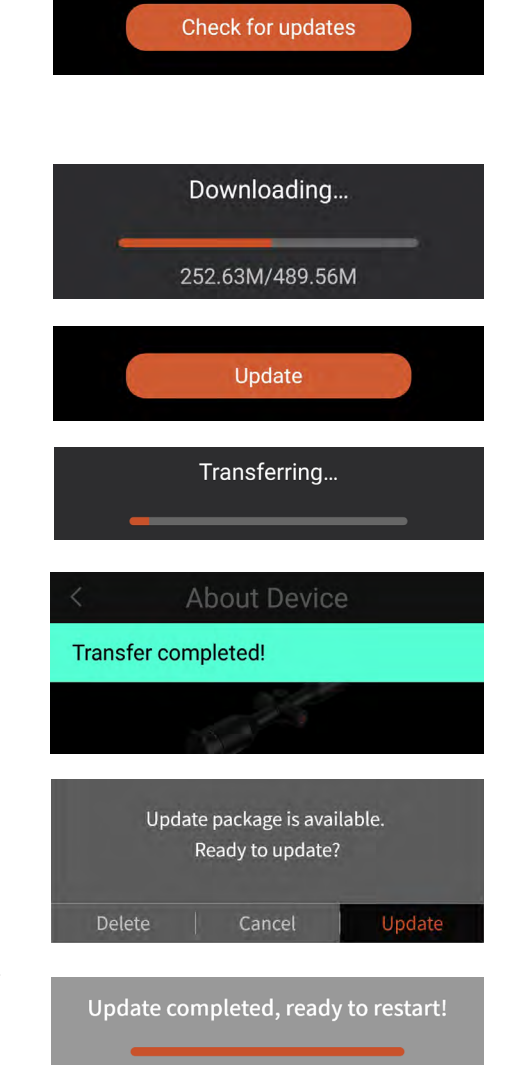

100%

About Device

### **8.2 UPDATE VIA COMPUTER**

1) Download the firmware package to your computer. To download, visit the following URL: https://athlonoptics.com/thermal-firmware-update/

| Thermal Model          | What's the update | Firmware Package | ASIC            |
|------------------------|-------------------|------------------|-----------------|
| CRONUS ATS PRO 25P-250 | Color sensitivity | <u>V.X.X.X</u>   | V1.X.X.XXXXXXXX |
| CRONUS ATS PRO 35P-400 | Color sensitivity | <u>V.X.X.X</u>   | VI.X.X.XXXXXXXX |

- The exact file name must be used.
- 2) Connect the thermal unit to your computer using the type C cable.
- 3) On your computer, copy the downloaded firmware package (ota-asic.img) to the root directory of the Thermal USB drive. Turn off the thermal unit, then turn it back on. The firmware will update automatically.
- 4) To check if the firmware updated successfully, open the thermal scopes menu, and use the function wheel to navigate to the Local Settings. Go to the About screen and confirm the ASIC number matches the number listed with the update package. If it matches, then the firmware has updated successfully.

**NOTE:** if you accidently download the update package twice, please use the first download file named ota-asic.img **not** the file named ota-asic(1).img.

# CHAPTER 9 - COMMON TROUBLESHOOTING GUIDE

### 1. UNIT FAILS TO START

Solution: Replace the battery or connect the adapter for charging.

### 2. THE UNIT CANNOT TAKE PHOTOS/RECORD

Solution: the internal storage space of the unit may be full, check the internal memory capacity.

### 3. THE UNIT DISPLAY TIME DOES NOT MATCH THE ACTUAL TIME DISPLAY.

Solution: Reset the time and date of the unit in the menu.

### 4. SCREEN GOES OUT DURING USE

Solution: Short-press any button to wake up the unit from sleep mode and activate the screen.

### 5. THE UNIT IS UNRESPONSIVE TO ANY NORMAL INPUT

Solution: Long press the Menu button and the Power button simultaneously for 15 seconds to have a hard Power-off and then power it on normally.

# **CHAPTER 10 - APP FUNCTION**

### **App Function Description:**

Control the Scope on the Ballistics APP: After the APP is successfully connected to the device's WiFi, the Scope can be remotely controlled.

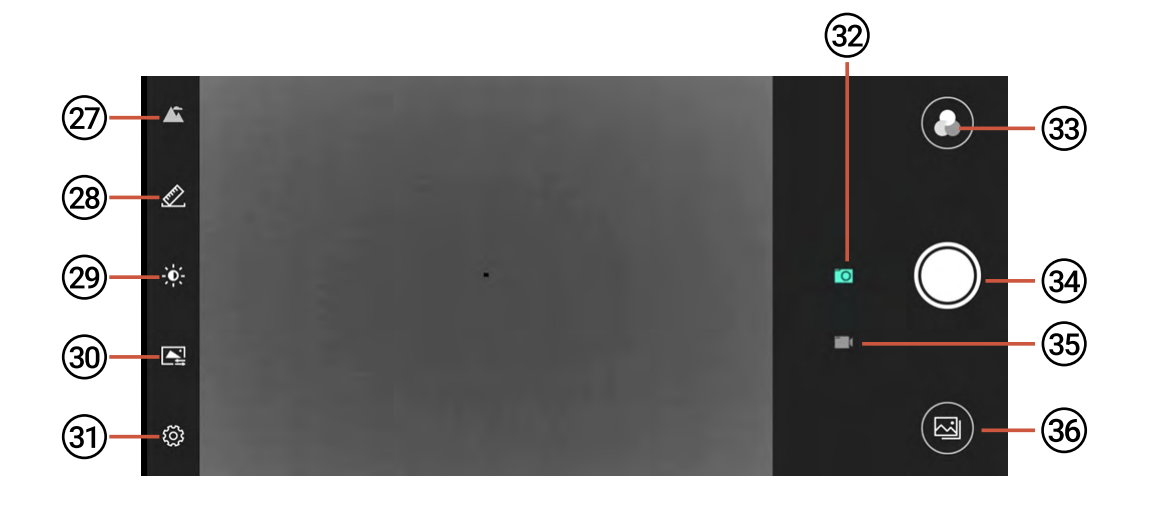

### **Function Icons:**

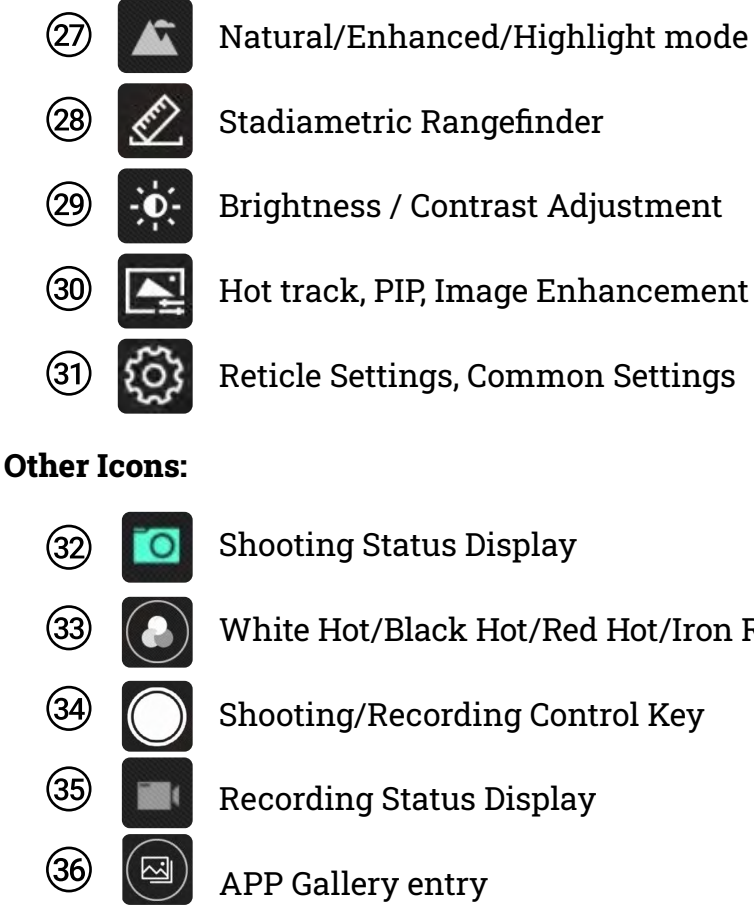

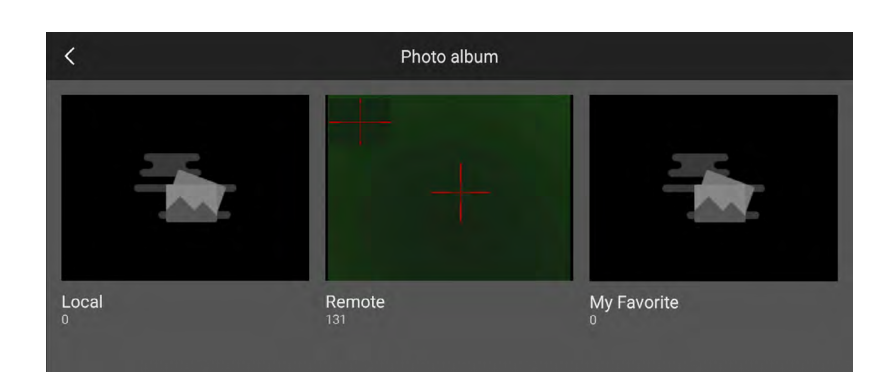

### Access files on the APP

Control the scope on the APP: After the APP is successfully connected to the device's WiFi, the scope can be remotely controlled.

- Local album: after the APP is connected to the scope's WIFI, the location of the file will be stored on the APP after pictures/videos are taken, and the files will be automatically saved to the local photo album of the mobile phone; the pictures/ videos can be collected, shared and deleted.
- **Remote Scope:** after the APP is connected to device's WIFI, the location of the file downloaded, deleted and so on. The files will be automatically saved to the local photo album of the mobile phone.
- My Favorites: The location where the pictures/videos are stored after they are added to my favorites.

White Hot/Black Hot/Red Hot/Iron Red/Blue Hot/Green Hot/Sepia

will be stored on the APP after pictures/videos are taken; the photos/videos can be

### **Ballistics**:

In order to get ballistics on your thermal device, you will need to download the Athlon Ballistics app to your phone. Here you will create your rifle and bullet profiles to transmit to your thermal device.

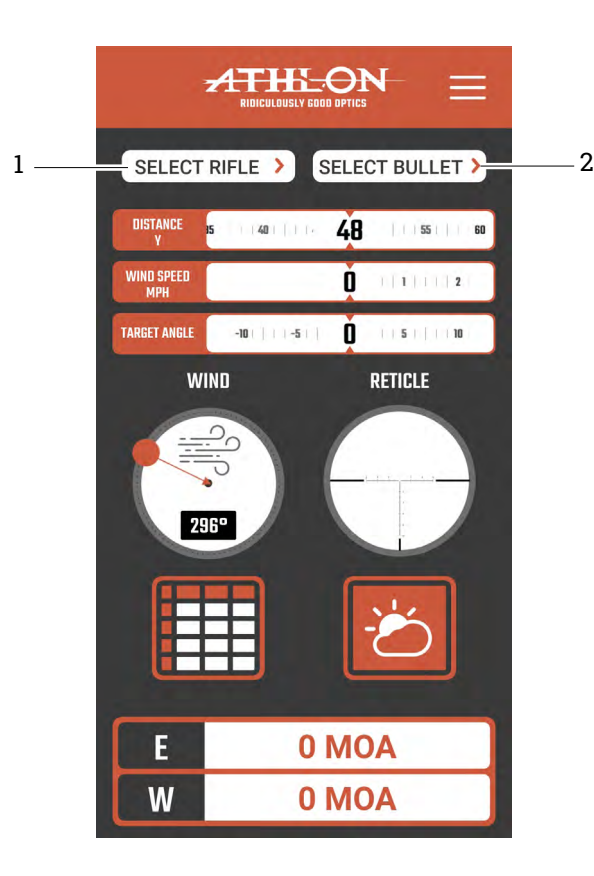

- 3) Turn on the thermal devices WiFi, and connect your cellular device to the thermal devices WiFi connection.
- 4) Open the hamburger menu and select CONNECT DEVICE.
- 5) Once in CONNECT DEVICE, the thermal device will be displayed. Click ENTER and then EDIT PROFILES.

RIFLE/BULLET PROFILES

- 6) Select the Rifle and Bullet profiles that you want to associate with the corresponding thermal Profile Configuration.
- 7) Clicking DONE will save the changes and transfer the data.

| <          | ED      | IIT PRO |
|------------|---------|---------|
|            |         |         |
| 0          | Rem 700 | >       |
| B          |         | >       |
| <b>(</b>   |         | >       |
|            |         | >       |
| E          |         | >       |
| F          |         | >       |
| 6          |         | >       |
| (H)        |         | >       |
| $\bigcirc$ |         | >       |
|            |         |         |
|            | Ö       |         |

1) Create a rifle profile.

- 2) Create a bullet profile. Once the fields have been completed, clicking DONE will save your profile.
- **A NOTE:** When creating these profiles, ensure you are providing accurate details in order to get accurate ballistics.

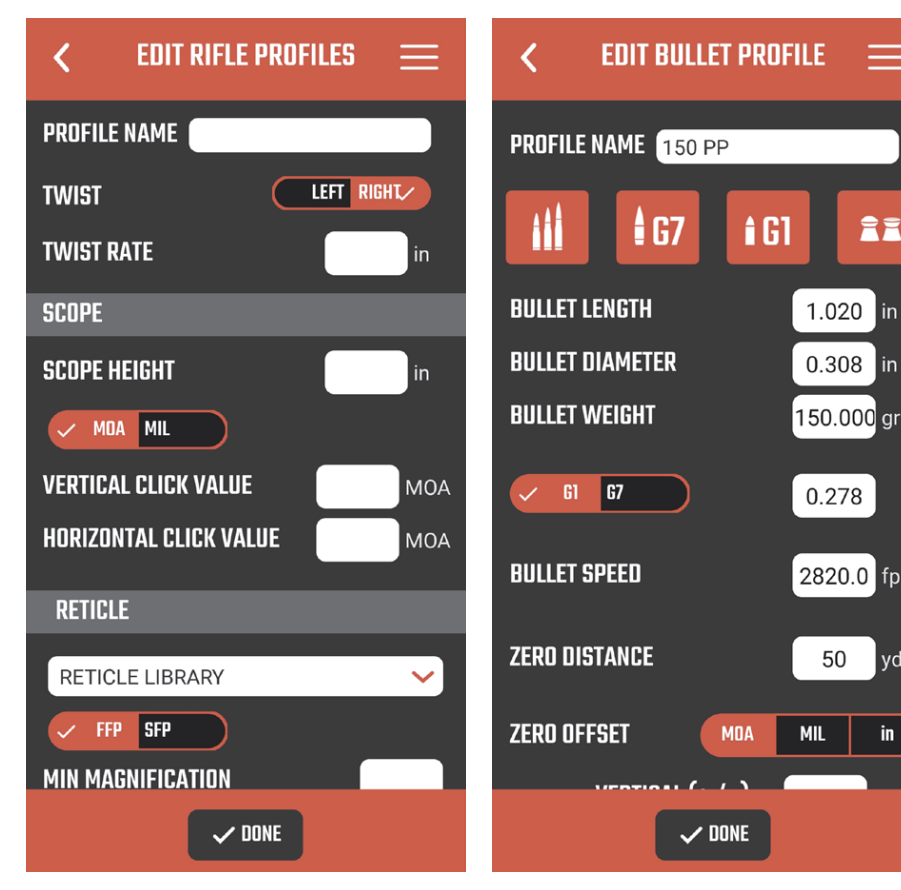

**†** G1

MOA

🗸 DONE

1.020 in

0.308 in

150.000 gr

0.278

2820.0 fps

50 yds

in

MIL

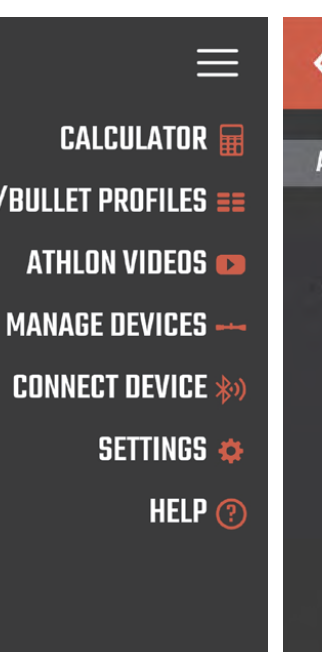

### CONNECT DEVICE

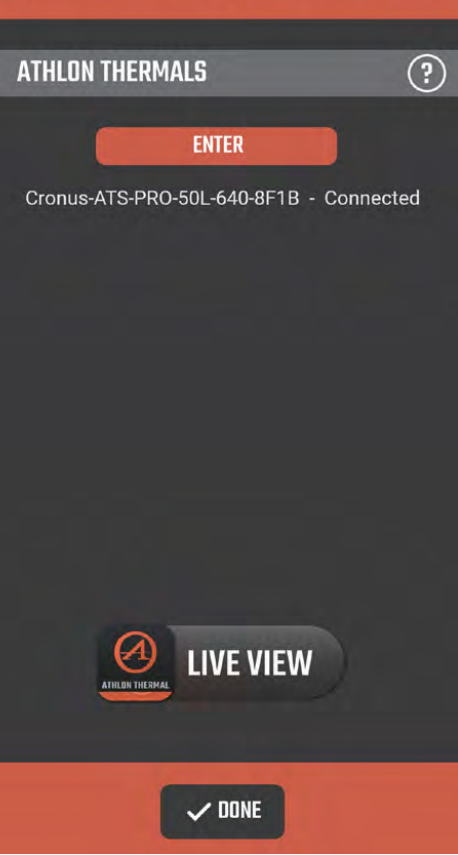

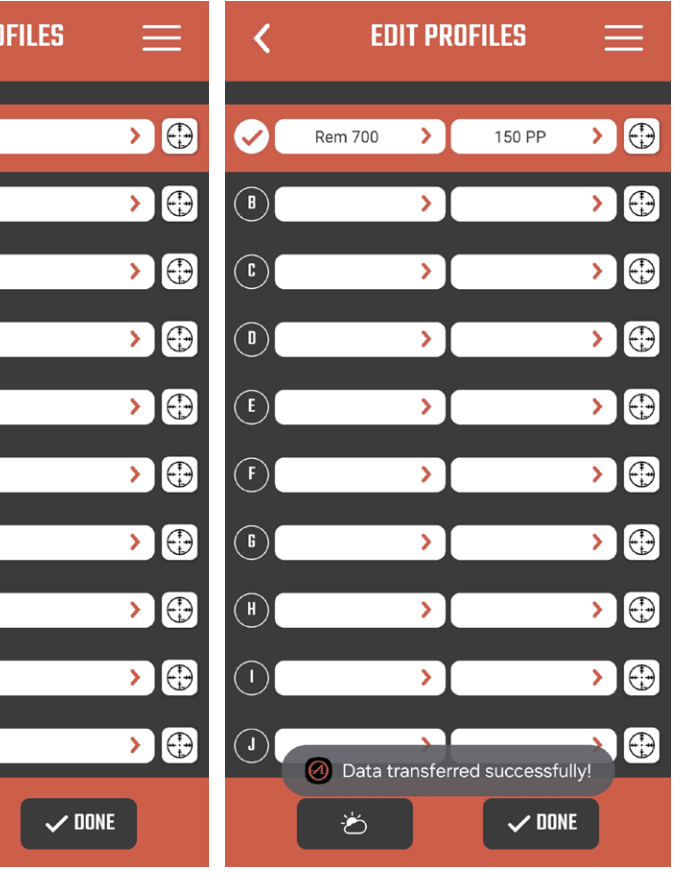

8) The Thermal Reticle page allows you to preview the color palettes of your main reticle, holdover reticle, as well as the crosshairs. You can fine tune the brightness and determine what ranges you want the holdovers to be at.

| <         | THERMAL RETICLE     |              |
|-----------|---------------------|--------------|
| PRI       | EVIEW COLOR PALETTE | ^            |
|           | None                |              |
|           | Iron Red            |              |
|           | Blue Hot            |              |
|           | Green Hot           |              |
|           | White Hot           |              |
|           | Black Hot           |              |
| Ter.      | Sepia               |              |
| PROFILE N | AME 70-154          |              |
| RETICLE   | MIL #1              | ~            |
| COLOR     | Red                 | ~            |
| HOLDOVER  | COLOR Red           | ~            |
|           | BRIGHTNESS          |              |
|           | 50%                 |              |
| 10% 💳     | <b>— (</b> )        | <b>1</b> 00% |
| THERMAL   | ZEROING DISTANCE 5  | 0 yds        |
| ZERO OFF  | SET ?               | +1.5″        |
| BDC HOLD  | DOVER 🗸 on of       | ŦF           |
| 1ST       |                     | 300 yds      |
| 2ND       |                     | 350 yds      |
| 3RD       |                     | 400 yds      |
| 4TH       |                     | 425 yds      |
|           |                     |              |
|           | ✓ DONE              |              |

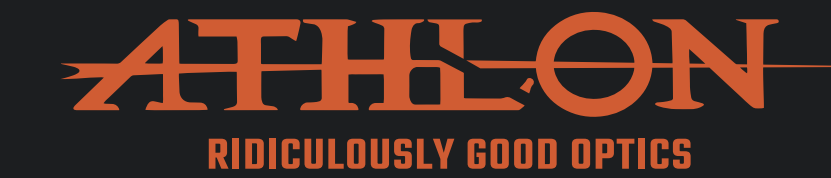

# **PRODUCT WARRANTY CARD**

# Warranty Registration Required

This product carries a 5-year warranty from the date of purchase. For your product to qualify for this warranty, you must provide proof of purchase, the model and serial number of the device. Once activated, the device is warrantied 5 years from the date of purchase.

- 1) This warranty does not cover damages caused by deliberate damage, misuse, theft or maintenance provided by someone other than the Athlon Authorized Service Department.
- 2) Please note that any altering of the products, such as Duracoat, hyrdo dipping or spray painting, will void the warranty on all thermal devices.

Scan the QR code to complete the online form to register your device.

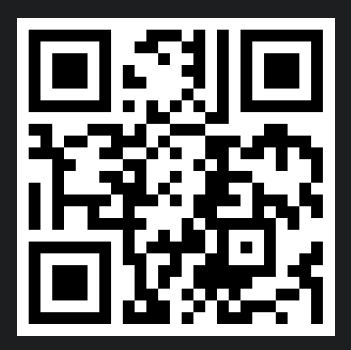

SHARP, TIGHT AND PRICED JUST RIGHT!

Toll free: 1-855-913-5678

contact@athlonoptics.com

10817 RENNER BLVD, LENEXA, KS 66219

**ATHLONOPTICS.COM**